Zimbra

# Fwd: Início de Pré-natal para Indicador 1

De : Alvaro Carvalho <alvaro.carvalho@smsbrusque.sc.gov.br> Assunto : Fwd: Início de Pré-natal para Indicador 1 Para : Victor Sardo <victor.sardo@smsbrusque.sc.gov.br> sex., 07 de out. de 2022 08:32 *⊘*19 anexos

De: "Alvaro Carvalho" <alvaro.carvalho@smsbrusque.sc.gov.br> Para: "alvaro\_dec" <alvaro\_dec@hotmail.com> Enviadas: Quinta-feira, 6 de outubro de 2022 14:29:31 Assunto: Início de Pré-natal para Indicador 1

Bom dia,

Como iniciar um Pré Natal e contabilizar para o indicador:

- 1. Selecionar o paciente pela agenda ou inserir diretamente os dados pessoais do paciente
- 2. Conferir os dados do paciente e entrar no Atendimento do paciente através do Prontuário Eletrônico Cidadão PEC
- 3. Clicar em atender
- 4. Conferir as informações do profissional que irá realizar o atendimento e preencher o SOAP. No SOAP se inserir CID ou CIAP e selecionar a opção, esta informação irá diretamente para Ficha de atendimento individual e Terminologia
- 5. E-SUS: Informar que é gestante: SIM; marcar Ficha de Atendimento Individual e Ficha de Procedimento; SALVAR
- 6. Abre a Ficha de Atendimento Individual: Preencher as informações obrigatórias, no campo Problema/Condição avaliada ao marcar Pré Natal, vem agregado a esta condição o CIAP W78. SALVAR
- 7. Após abre a aba procedimento a faturar, conferir e selecionar os campos desejados, SALVAR
- 8. Registar peso e altura no campo Avaliação antropométrica (se necessário), SALVAR
- 9. Controle Gestacional: realizar o preenchimento dos dados gestacionais, para iniciar o pré natal, SALVAR
- 10. Realizar o registro dos sinais vitais no campo Aferições Vitais (se necessário), SALVAR
- 11. Conferir no campo Terminologia se ocorreu o registro do CID ou CIAP

Zimbra

- 12. Teste Rápido: Marcar os TR desejados (lembrando que para o indicador são obrigatórios a AVALIAÇÃO dos TR HIV em gestante e TR VDRL em gestante) e após clicar em Executar
- 13. O próximo passo é realizar a Digitação do resultado, no ícone da cor azul
- 14. Abrirá uma aba específica para realizar a digitação do resultado. Após preenchimento clicar em ADICIONAR
- 15. No campo Digitação da Produção, clicar em SALVAR logo abaixo, para que a produção seja validada no sistema
- 16. Após conferir a produção e, estado tudo correto, proceder com a FINALIZAÇÃO DO ATENDIMENTO.

Segue CID ou CIAP de abertura de Pré Natal:

- CIAP2: W03, W05, W29, W71, W78, W79, W80, W81, W84 e W85

- CID10: O11, O120, O121, O122, O13, O140, O141, O149, O150, O151, O159, O16, O200, O208, O209, O210, O211, O212, O218, O219, O220, O221, O222, O223, O224, O225, O228, O229, O230, O231, O232, O233, O234, O235, O239, O299, O300, O301, O302, O308, O309, O311, O312, O318, O320, O321, O322, O323, O324, O325, O326, O328, O329, O330, O331, O332, O333, O334, O335, O336, O337, O338, O752, O753, O990, O991, O992, O993, O994, O240, O241, O242, O243, O244, O249, O25, O260, O261, O263, O264, O265, O268, O269, O280, O281, O282, O283, O284, O285, O288, O289, O290, O291, O292, O293, O294, O295, O296, O298, O009, O339, O340, O341, O342, O343, O344, O345, O346, O347, O348, O349, O350, O351, O352, O353, O354, O355, O356, O357, O358, O359, O360, O361, O362, O363, O365, O366, O367, O368, O369, O40, O410, O411, O418, O419, O430, O431, O438, O439, O440, O441, O460, O468, O469, O470, O471, O479, O48, O995, O996, O997, Z640, O00, O10, O12, O14, O15, O20, O21, O22, O23, O24, O26, O28, O29, O30, O31, O32, O33, O34, O35, O36, O41, O43, O44, O46, O47, O98, Z34, Z35, Z36, Z321, Z33, Z340, Z340, Z348, Z349, Z350, Z351, Z352, Z353, Z354, Z357, Z358, Z359.

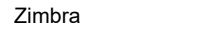

| Prof.: ALVARO DE CARVALHO | ♣ : Papel: ENFERMEIRA(O) : Sa    |
|---------------------------|----------------------------------|
|                           | Último acesso em: 27/09/2022 08: |

| F INICIO / Paciente/Cidadao |                   |                  |                  |          |                       |           |                              | e u |
|-----------------------------|-------------------|------------------|------------------|----------|-----------------------|-----------|------------------------------|-----|
| iltros de Pesquisa          |                   |                  |                  |          |                       |           |                              |     |
| Dados pessoais<br>Nome      |                   | Busca Exata      | Nascimento       | Sexo     |                       | Mãe       |                              |     |
| >                           |                   | ۹ 🗆              |                  |          | ~                     |           |                              |     |
| Pai                         | Apelido/Nome Soci | ial              |                  | Telefone |                       | Domicílio | Informe o número da família. |     |
|                             | 2                 |                  |                  |          |                       |           |                              |     |
| Documentos<br>Cartão SUS    | CPF               | Identidade       | N° NIS (PIS/PASE | P)       | Prontuário Secundário |           | Documentos                   |     |
| Código da Ficha no e-SUS    | Nº da Certidão    | Título Eleitoral | DNV              |          | Nº CNH                |           | Nº Passaporte                |     |
|                             |                   |                  |                  |          |                       |           |                              |     |
| Outros dados ———            |                   |                  | Commente         |          | Á                     | 5.4 C     |                              |     |

Zimbra

| Prof.: ALVARO DE CARVALHO | ♣ : Papel: ENFERMEIRA(O) : S      |
|---------------------------|-----------------------------------|
|                           | 🔒 Último acesso em: 27/09/2022 08 |

| G-MUS                                            | BRUSQUE - SC<br>UNIDADE DE SAUDE PAQUETA (34)                                                                                             | Prof.: ALVARO DE CARVALHO Prof.: ALVARO DE CARVALHO Prof.: ALVARO DE CARVALHO Último acesso em: 27/09/20 |
|--------------------------------------------------|----------------------------------------------------------------------------------------------------|----------------------------------------------------------------------------------------------------|
| Busca no menu                                    | Cadastros V Movimentos V Relatórios V Pacientes Agendamentos                                                                              |                                                                                                    |
| 🕈 Início 〉 Pacien                                | e/Cidadão                                                                                                    | Q Q Q                                                                                                    |
| + Filtros de Pesquisa<br>Nome: PACIENTE TESTE EE | 1298617) - Sexo: Feminino (F) v18.10 - CNS: 271614488870003 - CPF: DI. Naso.: 13/09/2002 Mãe: PACIENTE TESTE                              |                                                                                                    |
| Paciente G-MUS                                   | Paciente CNS                                                                                                    |                                                                                                    |
| Primeira : Anterio                               | r : Criar : Página: 1/1 : Registros: 1 : Próxima : Última                                                                                 | « Voltar : Base                                                                                          |
| Ação                                             | Código - v Nome - v Nascimento Sexo - v CPF - Mãe - Ativo Cartão SUS - v Documentos Status Código Ficha Esus - v                          |                                                                                                    |
|                                                  | Image: Paciente teste el 13/09/2002         Feminino         PACIENTE TESTE Sim         271614488870003         Lote: 564         8229846 |                                                                                                    |
| Primeira : Anterio                               | r : Criar : Página: 1 / 1 : Registros: 1 : Próxima : Última                                                                               | « Voltar ː Topo                                                                                          |
|                                                  |                                                                                                    |                                                                                                    |
|                                                  |                                                                                                    |                                                                                                    |
|                                                  |                                                                                                    |                                                                                                    |

© Inovadora Sistemas de Gestão Lida. Todos os direitos reservados.
 [Inovadora G-MUS - Gestão Municipal de Saúde - 22.07.11 - Última modificação 19/09/2022 às 18.56 (e5e32aee1)

| 3/09/2002 · 20 an                                                                                                    | nos, 0 meses e 14 di                                                                                                    | ias Feminino                                                                                              |                                                                                                    |                                                                                            |                                                                                 |                                                                                                    |                                                                                                    |                                    | 1. sangramento gengival 2. gengivite |    |
|----------------------------------------------------------------------------------------------------|----------------------------------------------------------------------------------------------------|----------------------------------------------------------------------------------------------------|----------------------------------------------------------------------------------------------------|--------------------------------------------------------------------------------------------|---------------------------------------------------------------------------------|----------------------------------------------------------------------------------------------------|----------------------------------------------------------------------------------------------------|------------------------------------|--------------------------------------|----|
| 23/09/2022 às 1<br>C. Braquial: <u>F</u>                                                                                            | 15:35 👤 角 Ter<br>P. Cutânea: Sube                                                                                                    | mperatura: PA, (Sistólica / Diastólica): 120 mmhg / 8<br>sscapular Estado Nutricional: Nenhuma das Opções | 0 mmhg - méd: 93.33                                                                                                    | 3 Freq. Re                                                                                 | <u>isp.: Freq.Car</u> :                                                         | Pulsação: Glicemia: 98 mg/dl J Sat. 02. S                                                                                                    | Sat, CO2: 23/09/2022 às 09:33                                                                                                    | L ♠ Peso: 63 kg Estatura: 153 cm J | AC: 26.91 ASC: 1.6031986722869 Qua   | di |
|                                                                                                    |                                                                                                    |                                                                                                    |                                                                                                    |                                                                                            |                                                                                 |                                                                                                    |                                                                                                    |                                    | Histórico do Paciente<br>+ Filtros   |    |
| Pac                                                                                                    | ientes /                                                                                                    | Agendados                                                                                                 |                                                                                                    |                                                                                            |                                                                                 |                                                                                                    |                                                                                                    |                                    |                                      |    |
| Ação                                                                                                    | Atend.                                                                                                    | Triagem Hora Tipo Descrição CN                                                                            | IS Fone Profi                                                                                                    | issional                                                                                   |                                                                                 |                                                                                                    |                                                                                                    |                                    |                                      |    |
|                                                                                                    |                                                                                                    |                                                                                                    |                                                                                                    |                                                                                            |                                                                                 |                                                                                                    |                                                                                                    |                                    |                                      |    |
|                                                                                                    |                                                                                                    |                                                                                                    |                                                                                                    |                                                                                            |                                                                                 |                                                                                                    |                                                                                                    |                                    |                                      |    |
| Pes                                                                                                    | quisa Pa                                                                                                    | acientes                                                                                                  |                                                                                                    |                                                                                            |                                                                                 |                                                                                                    |                                                                                                    |                                    |                                      |    |
| Pes<br>Filtro:                                                                                                    | Nome                                                                                                    | acientes                                                                                                  | LTRAR                                                                                                    |                                                                                            |                                                                                 |                                                                                                    |                                                                                                    | « Voltar ː Base                    |                                      |    |
| Pes<br>Filtro:<br>Primeira<br>Ação                                                                                                  | Nome<br>a Anterior I I<br>Código                                                                                                    | Acientes                                                                                                  | LTRAR<br>İxima I Ültima<br>Nascimento S                                                                                          | 5ex0+7                                                                                     | CPF++                                                                           | Mãe++                                                                                                    | Cartão SUS**                                                                                                    | « Voltar ː Base                    |                                      |    |
| Pes<br>Filtro: [<br>Primeira<br>Ação                                                                                                | iquisa Pa<br>Nome<br>a Anterior I P<br>Código<br>184389240                                                                                | acientes                                                                                                  | LTRAR<br>ixima : Última<br>Nascimento S<br><br>06/05/2020 F:                                                                     | 5exo+7                                                                                     | CPF                                                                             | Mãe                                                                                                    | Cartão SUS • •<br>706302790273872                                                                                                    | « Voltar ː Base                    |                                      |    |
| Pes<br>Filtro: [<br>Primeira<br>Ação<br>@                                                                                           | iquisa Pi<br>Nome<br>a : Anterior : 1<br>Código<br>184389240<br>184389232                                                                 | Acientes                                                                                                  | LTRAR<br>ixima : Última<br>Nascimento S<br><br>06/05/2020 Fr<br>19/09/2022 Fr                                                    | <b>5exo↓↓</b><br>Feminino                                                                  | CPF<br>10742021122<br>16445939988                                               | Mãe<br>ANA CAROLINA MUNHOZ FERNANDES<br>MARIANA DOS SANTOS LIMA                                                                                                    | Cartão SUS<br>706302790273872<br>708203189175541                                                                                                | « Voltar ː Base                    |                                      |    |
| Pes<br>Filtro: [<br>Primeira<br>Ação<br>@<br>@<br>@                                                                                 | iquisa Pi<br>Nome<br>a Anterior I<br>Código<br>184389240<br>184389222<br>184389224                                                        | Acientes                                                                                                  | LTRAR<br>ixima : Última :<br>Nascimento S<br><br>06/05/2020 F:<br>19/09/2022 F:<br>13/10/1978 M                                  | Sexo<br>Feminino<br>Feminino<br>Masculino                                                  | CPF<br>10742021122<br>16445939988<br>00355554917                                | Mãe<br>Mãe<br>ANA CAROLINA MUNHOZ FERNANDES<br>MARIANA DOS SANTOS LIMA<br>DAVINA JOSETE DE CAMPOS                                                                                                    | Cartão SUS • •<br>706302790273872<br>708203189175541<br>707701634855510                                                                         | « Voltar ː Base                    |                                      |    |
| Pes<br>Filtro: [<br>Primeira<br>Ação<br>©<br>©<br>©                                                                                 | iquisa Pi<br>Nome<br>a : Anterior : I<br>Código.↓<br>184389240<br>184389232<br>184389224<br>184389224                                     | acientes                                                                                                  | LTRAR<br>ixima : Última<br>Nascimento S<br><br>06/05/2020 F:<br>19/09/2022 F:<br>13/10/1978 M<br>16/09/2022 F:                   | 5exo ₊ ▾<br>=eminino<br>=eminino<br>Masculino<br>=eminino                                  | CPF++<br>10742021122<br>16445939988<br>00355554917<br>16445994903               | Mãe.↓<br>ANA CAROLINA MUNHOZ FERNANDES<br>MARIANA DOS SANTOS LIMA<br>DAVINA JOSETE DE CAMPOS<br>KATHLEN LARISSA DOS SANTOS                                                                                          | Cartão SUS . •<br>706302790273872<br>708203189175541<br>707701634855510<br>704103170267074                                                      | « Voltar ː Base                    |                                      |    |
| Pes<br>Filtro: [<br>Primeira<br>Ação<br>@<br>@<br>@<br>@<br>@<br>@<br>@<br>@<br>@<br>@<br>@                                         | iquisa P<br>Nome<br>a : Anterior : 1<br>Código<br>184389240<br>184389232<br>184389224<br>184389216<br>184389216<br>184389208              | acientes                                                                                                  | LTRAR<br>ixima 1 Última<br>Mascimento S<br><br>06/05/2020 Fr<br>19/09/2022 Fi<br>13/10/1978 M<br>16/09/2022 Fi<br>25/03/2022 Fi  | Sexo⊥▼<br>Feminino<br>Feminino<br>Masculino<br>Feminino<br>Feminino                        | CPF++<br>10742021122<br>16445939988<br>00355554917<br>16445994903               | Mãe.→<br>ANA CAROLINA MUNHOZ FERNANDES<br>MARIANA DOS SANTOS LIMA<br>DAVINA JOSETE DE CAMPOS<br>KATHLEN LARISSA DOS SANTOS<br>MICHEL SUELI DE OLIVEIRA                                                              | Cartão SUS • •<br>706302790273872<br>708203189175541<br>707701634855510<br>704103170267074<br>708108833871710                                   | « Voltar ː Base                    |                                      |    |
| Pes<br>Filtro: [<br>Primeira<br>Ação<br>@<br>@<br>@<br>@<br>@<br>@<br>@<br>@<br>@<br>@<br>@<br>@<br>@<br>@<br>@<br>@<br>@<br>@<br>@ | iquisa P<br>Nome<br>a 1 Anterior 1 1<br>Código<br>184389240<br>184389224<br>184389224<br>184389226<br>184389208<br>184389208<br>184389194 | Acientes                                                                                                  | LTRAR<br>ixima : Última<br>Nascimento S<br><br>06/05/2020 Fi<br>19/09/2022 Fi<br>13/10/1978 M<br>16/09/2022 Fi<br>03/09/2022 M   | Sexo<br>Feminino<br>Feminino<br>Masculino<br>Feminino<br>Teminino<br>Masculino             | CPF++<br>10742021122<br>16445939988<br>00355554917<br>16445994903               | Mãe₊→<br>Mãe₊→<br>ANA CAROLINA MUNHOZ FERNANDES<br>MARIANA DOS SANTOS LIMA<br>DAVINA JOSETE DE CAMPOS<br>KATHLEN LARISSA DOS SANTOS<br>KATHLEN LARISSA DOS SANTOS<br>MICHEL SUELI DE OLIVEIRA<br>JESSICA CASAGRANDE | Cartão SUS<br>706302790273872<br>708203189175541<br>707701634855510<br>704103170267074<br>708108833871710<br>704008367867162                    | « Voltar ː Base                    |                                      |    |
| Pes<br>Filtro:<br>Primeira<br>Ação<br>©<br>©<br>©<br>©<br>©<br>©<br>©<br>©<br>©<br>©<br>©<br>©<br>©<br>©<br>©<br>©<br>©<br>©<br>©   | iquisa P<br>Nome<br>a Anterior I<br>Código<br>184389240<br>184389240<br>184389224<br>184389216<br>184389208<br>184389194<br>18438916      | Acientes                                                                                                  | LTRAR<br>Xixima : Última<br><br>06/05/2020 Fi<br>19/09/2022 Fi<br>13/10/1978 M<br>16/09/2022 Fi<br>25/03/2022 Fi<br>03/09/2022 M | Sexo<br>Feminino<br>Feminino<br>Feminino<br>Feminino<br>Feminino<br>Masculino<br>Masculino | CPF<br>10742021122<br>16445939988<br>00355554917<br>16445994903<br>164451158950 | Mãe<br>Mãe<br>ANA CAROLINA MUNHOZ FERNANDES<br>MARIANA DOS SANTOS LIMA<br>DAVINA JOSETE DE CAMPOS<br>KATHLEN LARISSA DOS SANTOS<br>MICHEL SUELI DE OLIVEIRA<br>JESSICA CASAGRANDE<br>SUSANA DA SILVA                | Cartão SUS<br>706302790273872<br>708203189175541<br>707701634855510<br>704103170267074<br>708108833871710<br>704008367867162<br>898006303896423 | « Voltar ː Base                    |                                      |    |

| Calaud Nutricional: Nennuma das Opções          | 00574                                |                              |                            |                                              |                                           | Histórico do Pacient |
|-------------------------------------------------|--------------------------------------|------------------------------|----------------------------|----------------------------------------------|-------------------------------------------|----------------------|
| Atendimento #40                                 | 03574                                |                              |                            |                                              |                                           | + Filtros            |
| Data/Hora UTC 27/09/2022 13:33 -03:00           |                                      |                              |                            |                                              |                                           |                      |
| UPS *                                           | Papel *                              | Profissional *               | Conselho *                 | CBO *                                        | Equipe *                                  |                      |
| Consultar Prontuário do Paciente                | ENFERMEINA(U)                        | ALVARO DE CARVALHO           | COREN-3C-134602-ENP        | Entermeiro da estrategia de saúde da fam (2) | EQUIPE DE SHODE DA PAMILIA " AFES: 0306 4 |                      |
|                                                 |                                      |                              |                            |                                              |                                           |                      |
| SOAP SOAP                                       |                                      |                              |                            |                                              |                                           |                      |
| Subjetivo                                       |                                      |                              |                            |                                              |                                           |                      |
| Ao preencher CI                                 | <b>D</b> ou <b>CIAP</b> e selecionar | alguma das opções. Essa info | ormação será exportada aut | omaticamente para os campos a                | seguir:                                   |                      |
| * E-SUS                                         |                                      |                              | , ,                        | • •                                          | c                                         |                      |
| +                                               |                                      |                              |                            |                                              |                                           |                      |
| * Terminologia                                  |                                      |                              |                            |                                              |                                           |                      |
| * Terminologia                                  |                                      |                              |                            |                                              |                                           |                      |
| * Terminologia                                  |                                      |                              |                            |                                              |                                           |                      |
| * Terminologia                                  |                                      |                              |                            |                                              |                                           |                      |
| * Terminologia<br>Objetivo                      |                                      |                              |                            |                                              |                                           |                      |
| * Terminologia                                  |                                      |                              |                            |                                              |                                           |                      |
| * Terminologia                                  |                                      |                              |                            |                                              |                                           |                      |
| * Terminologia Objetivo Notas Avaliação Notas   |                                      |                              |                            |                                              |                                           |                      |
| * Terminologia Objetivo Notas Avaliação Notas   |                                      |                              |                            |                                              |                                           |                      |
| * Terminologia Objetivo Notas Avaliação Notas   |                                      |                              |                            |                                              |                                           |                      |
| * Terminologia  Objetivo Notas  Avaliação Notas |                                      |                              |                            |                                              |                                           |                      |

| PACIENT     Data de nascimen     Fora de área ·     Ver todos os da     Enfermagem                      | to: 1309/2002 - 20 anos, 0 mease = 14 diss - Feminino<br>dos - Acessar Tele-saúde<br>? 🗌 Ficar em observação? 🗌 Alta condicional?                                                                                                    | DADOS<br>1. sangi | 5 IMPORTANTES<br>ramento gengival 2. gengiv                                                | vite                                    |          |
|----------------------------------------------------------------------------------------------------|----------------------------------------------------------------------------------------------------|-------------------|--------------------------------------------------------------------------------------------|-----------------------------------------|----------|
| FINALIZAR ATEND.                                                                                        | 2709/2022 is 16:11         A         Temperatura: 36,40         C         PA (Sistilica / Diastólica): 122 mm/g / 76 mm/g - méd: 91.33         Freq. Resp. 18 ipm         Freq. Resp. 78 ipm         Pulsação:         Gloemia: 92 mg/d / J         Sat. O2: 97 %         Sat. O2: 97 % | ASC.: 1.7973      | 216997222 Quadril: Cir                                                                     | tura: <u>C.</u> Braquial:               | * 💿<br>• |
| Atendimento<br>Atendimento<br>SOAP<br>SOAP                                                              | E-SUS<br>Local de atendimento Turno do atendimento *                                                                                                    |                   | Histórico do Pacie<br>+ Filtros<br>* 27/09/2022 - 16:22                                    | nte<br>SALV                             |          |
| Anamnese<br>FICHA DE TRIAGEM<br>(COVID-19)<br>SOLICITAÇÃO DE<br>TESTE COVID E<br>DENGUE<br>TERMO DE     | Gestante * ONão ® Sim Necessidades Especiais? Escuta inicial / Orientação ONão O Sim                                                                                                    |                   | Atendimento<br>UPS<br>UNIDADE DE SAUDE<br>PAQUETA / 7041195 (34)<br>Profissional           | Data<br>27/09/2022 às 16:22<br>Conselho | 0        |
| ISOLAMENTO SOCIAL E-SUS Dados Importantes Anotações de Enfermagem                                       | Fichas para Atendimento                                                                                                    |                   | ALVARO DE CARVALHO<br>(292)<br>CBO<br>Enfermeiro da estrategia de<br>saude da fam (223565) | COREN-SC-134602-ENF                     |          |
| Exame Físico<br>Avaliação<br>Antropométrica<br>Controle Gestacional<br>Aferições Vitais<br>Acolhimentos | Ficha de Atendimento Individual Ficha de Procedimentos Ficha de Sindrome neurológica por Zika/Microcefalia Ficha de Marcadores de Consumo Alimentar Ficha de Vacinação Ficha de Atendimento Domiciliar Ficha Availação de Elegibilidade e Admissão                                                                                                    | -                 |                                                                                            | Data<br>27/09/2022 às 16:09             | 0        |

| || ||

E

| Acessar Tele-saúde<br>Ficar em observação? 🗌 Alta condicional? |                                                      |                                               |                                                                        |                                                   |                                                              |
|----------------------------------------------------------------|------------------------------------------------------|-----------------------------------------------|------------------------------------------------------------------------|---------------------------------------------------|--------------------------------------------------------------|
| 7/09/2022 às 16:11 💄 🏫 Temperatura: 36,40 °C 🛛 P.A. (Sist      | ólica / Diastólica): 122 mmhg / 76 mmhg - méd: 91.33 | Freq. Resp.: 18 irpm Freq. Car.: 78 bpm Pulsa | ção: Glicemia: 92 mg/d/ J Sat. O2: 97 % Sat. CO2: 27/05                | 9/2022 às 16:10 💄 🏫 🛛 Peso: 74 kg 🛛 Estatura: 163 | cm IMC: 27.85 ASC: 1.7973216997222 Quadril: Cintura: C. Brag |
| Cutânea: Subescapular Estado Nutricional: Sobrepeso            |                                                      |                                               |                                                                        |                                                   |                                                              |
| Data: 22/09/2022 às 13:50:53                                   |                                                      |                                               |                                                                        |                                                   | Histórico do Paciente                                        |
| Estatura: 163 cm Peso: 56 kg Quadril: Cintura:                 | Temperatura: IMC: 21.08 PA (Sistólica / Diastólic    | a): / Freq. Resp.: Pulsação: Prega Cutânea:   | Subescapular <u>Circ.</u> Braquial: <u>Sat.</u> de Oxigênio: Glicemia: | Estado Nutricional: Magreza                       | + Filtros                                                    |
|                                                                |                                                      |                                               |                                                                        |                                                   | ✓ 28/09/2022 - 15:11                                         |
| - Tipo de Atendimento *                                        |                                                      |                                               |                                                                        |                                                   | About Streets                                                |
| Consulta agendada programada / cuidado con                     | tinuado                                              | () Consult                                    | a agendada                                                             |                                                   | UPS Data                                                     |
| Demanda Espontânea                                             |                                                      |                                               |                                                                        |                                                   | UNIDADE DE SAUDE 28/09/2022 às 15                            |
| O Escuta inicial / Orientação                                  |                                                      |                                               |                                                                        |                                                   | Professional Consulta                                        |
| Consulta no dia     Atendimento de umância                     |                                                      |                                               |                                                                        |                                                   | ALVARO DE CARVALHO COREN-SC-13460.                           |
|                                                                |                                                      |                                               |                                                                        |                                                   | (292)                                                        |
| Atenyao domicilar                                              |                                                      |                                               |                                                                        |                                                   | CBO<br>Enfarmeiro da estratenia de                           |
| O Modalidade AD 1                                              |                                                      | Não ir                                        | icade AD 2                                                             |                                                   | saude da fam (223565)                                        |
| - Racionalidado em catúdo (Exceto alenatia                     | (convencional)                                       |                                               |                                                                        |                                                   | E-SUS                                                        |
| Medicina Tradicional Chinesa                                   |                                                      | osofia Aanlicada à Saúde                      | O Homeopatia                                                           |                                                   | Profissional Local Neces                                     |
| ) Fitoterapia                                                  | OAyurv                                               | eda                                           | Outras                                                                 |                                                   | CARVALHO UBS Não                                             |
| - Avaliação antronométrica (01.01.04.002-                      | 4)                                                   |                                               |                                                                        |                                                   | Turno Fichas                                                 |
| Utilizar dados da última avaliação ant                         | ropométrica (últimas 24h)                            |                                               |                                                                        |                                                   | Tarde Ficha de Atendimento India                             |
|                                                                |                                                      |                                               |                                                                        |                                                   | Ficha de Procedimentos                                       |
| UPS                                                            | Profissional                                         | СВО                                           | Equipe                                                                 |                                                   |                                                              |
| UNIDADE DE SAUDE SAO LUIZ / 7037732 (32)                       | ALVARO DE CARVALHO (292)                             |                                               | S                                                                      | 9                                                 |                                                              |
| Lançar Avaliação Antropométrica                                |                                                      |                                               |                                                                        |                                                   |                                                              |
| Estes dados devem ser preenchidos na seção Ava                 | liação Antropométrica                                |                                               |                                                                        |                                                   |                                                              |
| Vacinas                                                        |                                                      |                                               |                                                                        |                                                   |                                                              |
| Estes dados devem ser preenchidos na secão Ava                 | liação Antropométrica                                |                                               |                                                                        |                                                   |                                                              |
| - Crianca                                                      |                                                      |                                               |                                                                        |                                                   |                                                              |
| Lançar Avaliação Antropométrica                                |                                                      |                                               |                                                                        |                                                   |                                                              |
| Estes dados devem ser preenchidos na seção Ava                 | liação Antropométrica                                |                                               |                                                                        |                                                   |                                                              |
| Gestante                                                       |                                                      |                                               |                                                                        |                                                   |                                                              |
| Lançar Controle Gestacional                                    |                                                      |                                               |                                                                        |                                                   |                                                              |
| Estes dados devem ser preenchidos na seção Con                 | trole Gestacional                                    |                                               |                                                                        |                                                   |                                                              |
| Problema/Condição avaliada                                     |                                                      |                                               |                                                                        |                                                   |                                                              |
| Asma                                                           | Desnu                                                | trição                                        | 🗌 Diabetes                                                             |                                                   |                                                              |
| DPoc                                                           | Hipert                                               | ensão arterial                                | Obesidade                                                              |                                                   |                                                              |
| INTATCALIO ESSE CAMPO                                          | OCOFFETA A IIISEFÇÃO do UPuero                       | smo                                           | Uruária Alacal                                                         | 15 <i>)</i>                                       |                                                              |
| CIAP W78                                                       | L) Tabay                                             |                                               |                                                                        |                                                   |                                                              |

| PACIENTE<br>Data de nascimento | E TESTE EE (1298517)<br>o: 13/09/2002 · 20 anos, 0 meses e 14 dias · Feminino                                                                                                    |                                           |                               |                                              |                  |                            |                                             | DADOS IMPORTANTE              | S<br>ral 2. gengivite                 |         |
|--------------------------------|----------------------------------------------------------------------------------------------------|-------------------------------------------|-------------------------------|----------------------------------------------|------------------|----------------------------|---------------------------------------------|-------------------------------|---------------------------------------|---------|
| Ver todos os dado              | os - Acessar Tele-saúde                                                                                                    |                                           |                               |                                              |                  |                            |                                             |                               |                                       |         |
| FINALIZAR ATEND.               | ☐ Ficar em observação? ☐ Aita condicional?       27/09/2022 às 16:11 1 ↑     Temperatura: 36,40 °C     ₽Å, (Sist       ₽, Cutânea: Subescapular     Estado Nutricional: Sobrepeso | ólica / Diastólica): 122 mmhg / 76 mmhg - | méd: 91.33 Freq. Resp.: 18 in | om <u>Freq. Car.</u> : 78 bpm Pulsação: Glid | emia: 92 mg/d/ J | at, CO2: 27/09/2022 as 16: | :10 1 A Peso: 74 kg Estatura: 163 cm IMC; : | 27.85 ASC: 1.7973216997222 Q  | uadrii: Cintura: <u>C.</u> Braquial:  | l: 🔺 🖻  |
| tendimento                     |                                                                                                    |                                           |                               |                                              |                  |                            |                                             | Histórico                     | do Paciente                           | 0 🔿     |
| tendimento                     | Tipo de Atendimento *                                                                                                    |                                           |                               |                                              |                  |                            |                                             | + Filtros                     | 54                                    |         |
| DAP                            | Consulta agendada programada / cuidado con                                                                                                    | tinuado                                   |                               | O Consulta agenda                            | da               |                            |                                             | + 11005                       |                                       |         |
| AP                             | Demanda Espontânea                                                                                                    |                                           |                               |                                              |                  |                            |                                             |                               | 22 - 16:22                            | 0       |
| amnese                         | O Escuta inicial / Orientação                                                                                                    |                                           |                               |                                              |                  |                            |                                             | Atendimen                     | to                                    | 0       |
| CHA DE TRIAGEM<br>OVID-19)     | ⊖ Consulta no dia                                                                                                    |                                           |                               |                                              |                  |                            |                                             | UPS                           | Data                                  |         |
| LICITAÇÃO DE                   | ○ Atendimento de urgência                                                                                                    |                                           |                               |                                              |                  |                            |                                             | UNIDADE DE S<br>PAQUETA / 704 | AUDE 27/09/2022 as 16:22<br>1195 (34) |         |
| ENGUE                          | Atenção domiciliar                                                                                                    |                                           |                               |                                              |                  |                            |                                             | Profissiona                   | al Conselho                           |         |
| RMO DE                         | O Modalidade AD 1                                                                                                    |                                           |                               | O Modalidade AD                              | 2                |                            |                                             | ALVARO DE CA                  | RVALHO COREN-SC-134602-EN             | :NF     |
| SUS                            | O Modalidade AD O                                                                                                    |                                           |                               | Não informar                                 |                  |                            |                                             | (232)                         |                                       |         |
| cha Atendimento                | - Racionalidade em saúde (Exceto alopatia ,                                                                                                    | / convencional)                           |                               |                                              |                  |                            |                                             | Enfermeiro da                 | estrategia de                         |         |
| dividual                       | O Medicina Tradicional Chinesa                                                                                                    |                                           | ⊖Antroposofia Aaplicada à     | à Saúde                                      | OHomeo           | patia                      |                                             | saude da fam (                | 223565)                               |         |
| notações de                    | 🔿 Fitoterapia                                                                                                    |                                           | ⊖Ayurveda                     |                                              | Outras           |                            |                                             | E-SUS                         | (                                     | 0       |
| ifermagem                      | - Avaliação antropométrica (01.01.04.002-                                                                                                    | 4)                                        |                               |                                              |                  |                            |                                             | Profissiona                   | I Local Necessio                      | dades   |
| ame Físico                     | Utilizar dados da última avaliação ant                                                                                                    | ,<br>ropométrica (últimas 24h)            |                               |                                              |                  |                            |                                             | ALVARO DE<br>CARVALHO         | UBS Não                               | 15      |
| raliação                       |                                                                                                    |                                           |                               |                                              |                  |                            |                                             | Turno                         | Fichac                                |         |
| ontrole Gestacional            | UPS                                                                                                    | Profissional                              | CBC                           | D C C C C C C C C C C C C C C C C C C C      | Equipe           |                            |                                             | Tarde                         | ricitas                               |         |
| erições Vitais                 | UNIDADE DE SAUDE SAO LUIZ / 7037732 (32)                                                                                                    | ALVARO DE CARVALHO (292)                  |                               |                                              | 9                |                            | 9                                           |                               | Ficha de Atendimento Individua        | al      |
| olhimentos                     | Lançar Avaliação Antropométrica                                                                                                    |                                           |                               |                                              |                  |                            |                                             |                               | Ficha de Procedimentos                | •       |
| ificos                         | Estes dados devem ser preenchidos na seção Ava                                                                                                    | liação Antropométrica                     |                               |                                              |                  |                            |                                             |                               |                                       |         |
| minologia                      | - Vacinas                                                                                                    |                                           |                               |                                              |                  |                            |                                             |                               |                                       |         |
| nduta                          | Lançar Avaliação Antropométrica                                                                                                    |                                           |                               |                                              |                  |                            |                                             |                               |                                       |         |
| te Rápido                      | Estes dados devem ser preenchidos na seção Ava                                                                                                    | liação Antropométrica                     |                               |                                              |                  |                            |                                             |                               |                                       |         |
| ames e<br>ocedimentos          | Criança                                                                                                    |                                           |                               |                                              |                  |                            |                                             |                               |                                       |         |
| ceitas                         | Lançar Avaliação Antropométrica                                                                                                    |                                           |                               |                                              |                  |                            |                                             |                               |                                       |         |
| ldos                           | Estes dados devem ser preenchidos na seção Ava                                                                                                    | liação Antropométrica                     |                               |                                              |                  |                            |                                             |                               |                                       |         |
| dicamentos                     | Gestante                                                                                                    |                                           |                               |                                              |                  |                            |                                             |                               |                                       |         |
| caminhamento                   | Lançar Controle Gestacional                                                                                                    | tale Cartestand                           |                               |                                              |                  |                            |                                             |                               |                                       |         |
| sinas                          | Estes dados devem ser preenchidos na seção Con                                                                                                    | itrole Gestacional                        |                               |                                              |                  |                            |                                             |                               |                                       |         |
| cumentos                       | Problema/Condição avaliada                                                                                                    |                                           |                               |                                              |                  |                            |                                             |                               |                                       |         |
| omparecimento                  | ∐ Asma                                                                                                    |                                           | Desnutrição                   |                                              | Diabete          | es<br>- J -                |                                             |                               |                                       |         |
|                                | Pré-natal com essa marcação V                                                                                                    | em o CIAP W78                             | Puericultura                  |                                              | U Obesidi        | eue<br>rio (até 42 dias)   |                                             |                               |                                       |         |
|                                | Saúde sexual reprodutiva                                                                                                    |                                           | □ Tabagismo                   |                                              | Usuário          | o álcool                   |                                             |                               |                                       |         |
|                                | 🗌 Usuário outras drogas                                                                                                    |                                           | Saúde mental                  |                                              | Reabilit         | tação                      |                                             |                               |                                       |         |
|                                | Doenças Transmissíveis                                                                                                    |                                           |                               |                                              |                  |                            |                                             |                               |                                       |         |
|                                |                                                                                                    | 🗌 Hanseníase                              |                               | 🗌 Dengue                                     |                  |                            | г                                           |                               |                                       |         |
|                                | - Rastreamento                                                                                                    |                                           |                               |                                              |                  |                            |                                             |                               |                                       |         |
|                                | Câncer de colo do útero                                                                                                    |                                           | Câncer de mama                |                                              | Risco c          | ardiovascular              |                                             | ,                             |                                       | · · · · |

| ânea:         Subescapular         A         B           ente         C         P         A           SALVAR         A         B         A           3         O         A         B         A           Data         27/09/2022 Ås 13:33         Conselho         COREN-SC-134602-ENF         C |
|----------------------------------------------------------------------------------------------------|
| anea: Subescapular P<br>ente P<br>SALVAR<br>3 0<br>Data<br>27/09/2022 ås 13:33<br>Conselho<br>COREN-SC-134602-ENF                                                                                                    |
| ente                                                                                                    |
| SALVAR      SALVAR      SALVAR      SALVAR      SALVAR      Conselho     COREN-SC-134602-ENF                                                                                                    |
| 3 0 0<br>Data<br>27/09/2022 & 13:33<br>Conselho<br>COREN-5C-134602-ENF                                                                                                    |
| 33 0<br>Data<br>27/09/2022 lis 13:33<br>Conselho<br>COREN-SC-134602-ENF                                                                                                    |
| Data 27/09/2022 & 13:33  Conselho COREN-5C-134602-ENF                                                                                                    |
| Data<br>27/09/2022 às 13:33<br>Conselho<br>COREN-SC-134602-ENF                                                                                                    |
| 27/09/2022 às 13:33<br>Conselho<br>COREN-SC-134602-ENF                                                                                                    |
| Conselho<br>COREN-SC-134602-ENF                                                                                                    |
| COREN-SC-134602-ENF                                                                                                    |
|                                                                                                    |
|                                                                                                    |
|                                                                                                    |
|                                                                                                    |
| Necessidades                                                                                                    |
| limento Especiais                                                                                                    |
| Nao                                                                                                    |
| 5                                                                                                    |
| le Atendimento Individual                                                                                                    |
| e Procedimentos                                                                                                    |
|                                                                                                    |
|                                                                                                    |
|                                                                                                    |
|                                                                                                    |
|                                                                                                    |
|                                                                                                    |
|                                                                                                    |
|                                                                                                    |
|                                                                                                    |
|                                                                                                    |
|                                                                                                    |
|                                                                                                    |
|                                                                                                    |
|                                                                                                    |
|                                                                                                    |
| v                                                                                                    |
|                                                                                                    |
| a<br>d<br>d                                                                                                    |

| PACIENT                             | E TESTE EE (1298517)                                                        |                                                                                                    |                                                                                  | DADOS IMPORTANTES                                                      |
|-------------------------------------|-----------------------------------------------------------------------------|----------------------------------------------------------------------------------------------------|----------------------------------------------------------------------------------|------------------------------------------------------------------------|
| Data de nascimen     Fora de área · | to: 13/09/2002 · 20 anos, 0 meses e 14 dias - Feminino                      |                                                                                                    |                                                                                  | 1. sangramento gengival 2. gengivite                                   |
| Ver todos os da                     | dos - Acessar Tele-saúde                                                    |                                                                                                    |                                                                                  |                                                                        |
| O Entermagen                        |                                                                             | and the second second sec | la colle de la collection des collections                                        |                                                                        |
| FINALIZAR ATEND.                    | 23/09/2022 as 15:35 🗶 🕈 Temperatura: PA, (Sistolica / Diastolica): 120 mmhg | 780 mmhg - med: 93.33 Freg. Resp.: Freg. Car.: Pulsação: Glicemia: 98 mg/dl J Sat. O2:                                                                                                    | Sat. CO2: 23/09/2022 as 09:33 1 A Peso: 63 kg Estatura: 153 cm MCC: 26.91 ASC: 1 | 1.6031986722869 Quadni: Cintura: C. Braquial: P. Cutanea: Subescapular |
|                                     | Estado Nutricional: Nenhuma das Opções                                      |                                                                                                    |                                                                                  | <b>T</b>                                                               |
| Atendimento                         |                                                                             | S A Te:                                                                                                    | ste do olhinho                                                                   | Histórico do Paciente                                                  |
| Atendimento                         |                                                                             |                                                                                                    | ste do pezinho                                                                   | L Eiltros SALVAR                                                       |
| SOAP                                |                                                                             |                                                                                                    |                                                                                  |                                                                        |
| SOAP                                |                                                                             |                                                                                                    |                                                                                  | ✓ 27/09/2022 - 13:33                                                   |
| Anamnese                            | Ficou em observação Procedimento(s) a faturar                               |                                                                                                    |                                                                                  | Alexa dimension (                                                      |
| FICHA DE TRIAGEM<br>(COVID-19)      | O Sim O Não<br>Selecione o(s) procedimento(s) par                           | a faturar:                                                                                                    |                                                                                  | UPS Data                                                               |
| SOLICITAÇÃO DE<br>TESTE COVID E     | NASF/Polo CONSULTA PRÉ-NATAL (0301010110)                                   |                                                                                                    |                                                                                  | UNIDADE DE SAUDE 27/09/2022 às 13:33<br>PAQUETA / 7041195 (34)         |
| DENGUE                              | 🗌 Avaliação/Diagn                                                           | EL SUPERIOR NA ATENÇÃO PRIMÁRIA (EXCETO MÉDICO) (0301010030)                                                                                                    |                                                                                  | Profissional Conselho                                                  |
| TERMO DE<br>ISOLAMENTO SOCIAL       | - Conduta/Desfec                                                            |                                                                                                    |                                                                                  | ALVARO DE CARVALHO COREN-SC-134602-ENF<br>(292)                        |
| E-SUS                               | Retorno para cons                                                           |                                                                                                    |                                                                                  | CRO                                                                    |
| Ficha Atendimento                   |                                                                             |                                                                                                    |                                                                                  | Enfermeiro da estrategia de                                            |
| Dados Importantes                   | ▲ Você está faturando mais de u                                             | na consulta para esse atendimento.                                                                                                    |                                                                                  | saude da fam (223565)                                                  |
| Anotações de                        | Encaminhamento                                                              |                                                                                                    |                                                                                  | E-SUS 💿 🛈                                                              |
| Evame Físico                        | 🗆 Encaminhamento interno no dia                                             | Encaminhamento para serviço especializado                                                                                                    | Encaminhamento para CAPS                                                         | Profissional Local Necessidades                                        |
| Avaliação                           | □ Encaminhamento para internacão hospitalar                                 | 🗌 Encaminhamento para urgência                                                                                                    | 🗆 Encaminhamento para Servico de Atencão Domiciliar                              | CARVALHO UBS Não                                                       |
| Antropométrica                      |                                                                             |                                                                                                    | · · · ·                                                                          | Turno Fichas                                                           |
| Controle Gestacional                | Encaminhamento para intersetorial                                           |                                                                                                    |                                                                                  | Tarde Ficha de Atendimento Individual                                  |
| Acolhimentos                        | <u> </u>                                                                    |                                                                                                    |                                                                                  | Ficha de Procedimentos                                                 |
| Gráficos                            | SALVAR                                                                      |                                                                                                    |                                                                                  |                                                                        |
| Terminologia                        |                                                                             |                                                                                                    |                                                                                  |                                                                        |
| Conduta                             | Ação Procedimento Profissional                                              |                                                                                                    |                                                                                  |                                                                        |
| Teste Rápido                        | Não existem registros cadastrados.                                          |                                                                                                    |                                                                                  |                                                                        |
| Exames e<br>Procedimentos           | Outros exames (Código do SIGTAP)                                            |                                                                                                    |                                                                                  |                                                                        |
| Receitas                            |                                                                             |                                                                                                    |                                                                                  |                                                                        |
| Laudos                              | Procedimento/Atividade                                                      | Solicitado Avaliado                                                                                                    |                                                                                  |                                                                        |
| Medicamentos                        |                                                                             |                                                                                                    |                                                                                  |                                                                        |
| Interconsulta                       | 4                                                                           |                                                                                                    |                                                                                  |                                                                        |
| Vacinas                             |                                                                             |                                                                                                    |                                                                                  |                                                                        |
| Documentos                          | Dados Importantes                                                           |                                                                                                    |                                                                                  |                                                                        |
| Comparecimento                      |                                                                             |                                                                                                    |                                                                                  |                                                                        |
|                                     |                                                                             |                                                                                                    |                                                                                  |                                                                        |
|                                     |                                                                             |                                                                                                    |                                                                                  |                                                                        |

| 22 16:31                                                                                                    | Zimbra                                                                                                    |                                                                                                    |
|----------------------------------------------------------------------------------------------------|----------------------------------------------------------------------------------------------------|----------------------------------------------------------------------------------------------------|
| PACIEN     Data de nascime     Fora de área ·     Ver todos os di     Enfermagen                                                                                                    | FE TESTE EE (1298517)         Into: 1308/2002 - 20 anos, 0 messes e 14 diss - Feminino         ados - Acessar Tele-saúde         n? — Ficar em observação? — Alta condicional?                                                                                                    | DADOS IMPORTANTES Asangramento gengival 2. gengivite v                                                                                                    |
| FINALIZAR ATEND.                                                                                                    | 2009/2022 à: 15.3 1 🛔 Temperatura: PA (Sistòlica / Diastòlica): 120 mm/g / 80 mm/g - méd: 93.33 Freq. Resp.; Freq. Car;: Pulsação: Glicemia: 98 mg/d J Sat, O2: Sat, CO2: 23.09/2022 à: 08:33 1 🛉 Pesc: 63 lg Estatura: 153 cm M.C.; 26.91 ASC,: 1.6031986722269 Quadrit: Estado Nutrioinal: Nenhuma das Opções                                                                                                    | Cintura: C. Braquial: P. Cutânea: Subescapular                                                                                                    |
| Atendimento Atendimento SOAP SOAP SOAP Anamnese FICHA DE TRIAGEM (COVID-19) SOLICITAÇÃO DE TESTE COVID E DENGUE TESTE COVID E SOLICITAÇÃO DE TESTE ADVIDE SOLICITAÇÃO DE TESTE ADVIDE CONTOL E SOLICITAÇÃO DE TESTE ADVIDE CONTOL E SOLICITAÇÃO DE TESTE ADVIDE CONTOL E SOLICITAÇÃO DE TESTE ADVIDE CONTOL E SOLICITAÇÃO DE TESTE ADVIDE CONTOL E SOLICITAÇÃO DE TESTE ADVIDE CONTOL E SOLICITAÇÃO DE TESTE ADVIDE CONTOL E SOLICITAÇÃO DE TESTE ADVIDE CONTOL E SOLICITAÇÃO DE TESTE ADVIDE CONTOL E SOLICITA CONTOL E SOLICITAÇÃO CONTOL E SOLICITAÇÃO CONTOL E SOLICITA CONTOL E SOLICITA CONTOL E SOLICITA CONTOL CONTOL CONTO | Avaliação Antropométrica       Interár de data       Origen da informação * Anterior a ste atendimento         Data/Hora       27/09/2022       14/32       Redprio profisional *         Perso       Estatura       INC       Área de Superficie Corporal         Quadril       Octora       25.01       1.87 m²         Quadril       Octora       Octora       INC         Estado Nutricional?       Inom *       Estado Nutricional?         Inc. Braquial       Pg Cutalesa       Inom *         Estado Nutricional?       Inom *       Estado Nutricional?         Inc. Braquial       Pg Cutalesa       Inom *         Inc. Braquial       Pg Cutalesa       Inom *         Inc. Braquial       Pg Cutalesa       Inom *         Inc. Braquial       Pg Cutalesa       Inom *         Inc. Braquial       Pg Cutalesa       Inom *         Inc. Braquial       Pg Cutalesa       Inom *         Inc. Braquial       Pg Cutalesa       Inom *         Inc. Braquial       Pg Cutalesa       Inom *         Inc. Braquial       Pg Cutalesa       Inom *         Inc. Braquial       Pg Cutalesa       Inom *         Inso       Inom *       Inom *       Inom * <td< th=""><th>Altórico do Paciente<br/>Periode Secure<br/>Periode Secure<br/>Periode</th></td<> | Altórico do Paciente<br>Periode Secure<br>Periode Secure<br>Periode |
| Exames e<br>Procedimentos<br>Receitas                                                                                                    | Controle Gestacional                                                                                                    |                                                                                                    |

| PACIENTE TESTE EE (1298517)                                                                                                    | DADOS IMPORTANTES                                                                                                    |
|----------------------------------------------------------------------------------------------------|----------------------------------------------------------------------------------------------------|
| Lasto e riskomento: 13/4/JU/2/ 20 anos / umeses e 14 alus 7 - eminino<br>For a de área                                                                                                    | 1. sangramento gengival 2. gengivite                                                                                                    |
| Ver toolos os diados - Acessar leile-saude<br>Enfermagem?  Ficar em observação?  Alta condicional?                                                                                                    |                                                                                                    |
| FINALIZAR ATEND.         2309/2022 å: 15.5 1 + Temperatura:         PA: (Stablica / Diastôlica / Diastôlica                                                                                                    | 1.6031986722869 Quadril: Cintura: C. Braquial: P. Cutânea: Subescapular                                                                                                    |
| Atendimento<br>Atendimento<br>SOAP<br>SOAP<br>SOAP                                                                                                    | Histórico do Paciente     Filtros     SALVAR     v 27/09/2022 - 13:33                                                                                                    |
| Anamnese   FICHA DE TRIAGEM   SOLICITAÇÃO DE   FICHA DE TRIAGEM   SOLITAÇÃO DE   ESTE COVIDE   Dados Gestacionals   Gravidez Planição?   SOLIMENTO SOCIAL   E-SUS   Isola do Primeiro Ultrassom Data Provável do Parto pelo Ultrassom (DPPU)   Individual   Dados Indica Perovável do Parto pelo Ultrassom (DPPU)   Individual   Dados Indica Perovável do Parto Sectas Puerpério   E-SUS   Isolar Provável do Parto Sectas Puerpério   E-Sus Fisica Atendientos   Indos Importantes   Antargões Ylas   Antargões Ylas   Antargões Ylas   Anterções Ylas   Acterções Ylas   Acterções Ylas   Acterções Ylas   Acterções Ylas   Acterções Ylas   Acterções Ylas   Acterções Ylas   Acterções Ylas   Acterções Ylas   Actorções Ecolo   Eramo Fisio   Actorções Colo                                                                                                    | Atendimento       UPS     Data       UPS     Data       UNDADE DE SAUDE<br>PRQUERIA, 7041155 (34)     27/09/2022 às 13:33       Profissional<br>ALVARO DE CARVALHO<br>(192)     Conselho<br>COREN-SC-13/662-ENF       CBO     Erformairo da estrategia de<br>saude da fam (23256)       E-SUS     © O       Profissional<br>ALVARO DE CARVALHO<br>UBS     Necessidades<br>Esculor<br>UBS       Imentação Fetal<br>im O Não     Local<br>Atendimento Individual<br>Ficha de Procedimentos |
| Conduta<br>Teste Rápido<br>Exame se<br>Frocedimentos<br>Receitas<br>Laudos<br>Medicamentos<br>Interconsulta<br>Vacinas<br>Documentos<br>Comparecimento<br>Comparecimento<br>Comparecim |                                                                                                    |

| PACIE     Data de nas     Fora de án     Ver todos (     Enferma | INTE TESTE EE (1298517)<br>ommento: 1308/002 - 20 anos, Ornesse 14 dias - Ferninho<br>es dados - Acessar Tele-saúde<br>gent - Diracem observação? - Alta condicional?                                                                                                    | DADOS IMPORTANTES sangramento gengival 2. gengivite                                                              |
|------------------------------------------------------------------|----------------------------------------------------------------------------------------------------|----------------------------------------------------------------------------------------------------|
| FINALIZAR ATEND.                                                 | 23/09/2022 & 15:35         Temperatura:         PA: (Sistólica / Diastólica): 120 mm/g / 80 mm/g - méd: 93.33         Ereg. Resp.:         Freq. Car:         Pulsação:         Gloemia: 98 mg/d / J         Sat. O2:         23/09/2022 & 10:33         Peso: 63 / g         Estatura: 153 cm         MQ: 26.91         ASC: 1.6001986722869         Quadri:           Estado Nutricional: Nenhuma das Opções                                                                                                    | Cintura: C Braquial: P Cutânea: Subescapular                                                                     |
| SOAP                                                             | Aferições Vitais                                                                                                    | Histórico do Paciente                                                                                            |
| FICHA DE TRIAGEM<br>(COVID-19)<br>SOLICITAÇÃO DE                 | Tipo de data     Data *     Horário *     Anterior a este atendimento       Data/Hora     v     27/09/2022     15/41                                                                                                    |                                                                                                    |
| TESTE COVID E<br>DENGUE<br>TERMO DE<br>ISOLAMENTO SOCIAL         | Temperatura     R.A. Sistólica.     Pressão Arterial Média       36,4     •     •     122     •     mmhq     •     91,3310                                                                                                    | Resultados de Exames<br>TESTE RAPIDO PARA SIFILIS NA<br>GESTANTE OU PAI/PARCEIRO                                 |
| E-SUS<br>Ficha Atendimento<br>Individual                         | F. Resp     Frequência cardíaca     Pulsação     Glicemia     Coleta       18     irpm v     76     bpm v     92     mg/dl     Jejum       Sat. 02     Sat. 02                                                                                                    | Solicitação:Origem Pedido Exame: (205167)<br>Data Resultado: 27/09/2022 15:05 -03:00<br>Resultado: Não Reagente  |
| Dados Importantes<br>Anotações de<br>Enfermagem                  |                                                                                                    | Solicitação:Origem Pedido Exame: (220059)<br>Data Resultado: 19/09/2022 10:01 -03:00<br>Resultado: Não Reagente  |
| Avaliação<br>Antropométrica                                      | SALVAR                                                                                                    | Solicitação:Origem Pedido Exame: (218988)<br>Data Resultado: 13/09/2022 16:06 -03:00<br>Resultado: Não Reagente  |
| Aferições Vitais<br>Acolhimentos                                 | Acolhimentos                                                                                                    | Solicitação:Origem Pedido Exame: (212618)<br>Data Resultado: 23/08/2022 10:14 - 03:00<br>Resultado: Não Reagente |
| Gráficos<br>Terminologia<br>Conduta                              | Data: 23.09/2022 ås 15:35:48 Estatura: Peso: Quadrit: Cintura: Temperatura: MC: PA, (Sistólica / Diastólica): 120 mm/g / 80 mm/g / 57:59, Base; Prega Cutânea: Subescapular (Sig: Braquial: Sat, de Oxigênio: Glicemia: 98 mg/d/ Estado Nutricional: Nenhuma das Opções                                                                                                    | Solicitação:Origem Pedido Exame: (143399)<br>Data Resultado: 11/11/2021 09:15 -03:00<br>Resultado: Não Reagente  |
| Teste Rápido<br>Exames e<br>Procedimentos                        | Data: 23.09/2022 år 09:33:39         Estatura:       Peso:       Quadrit:       Cintura:       Temperatura: <u>MQ:</u> PA: (Sistólica / Diastólica): 100 mm/g / 60 mm/g       Freq. Reso;       Pulsação:       Prega Cutânea:       Subescapular       Qirg, Braquial:       Sat, de Oxigênio:       Glicemia: 100 mg/d/       Estado Nutricional: Nenhuma das Oppões                                                                                                    |                                                                                                    |
| Receitas<br>Laudos<br>Medicamentos                               | Data: 23.09/2022 år 09:33:19         Estatura: 153 on       Peso: 63 kg       Quadril:       Cintura:       Temperatura:       MQ; 26.91       PA; (Sistólica / Diasóbica): /       Freq. Resp.:       Pulsapão:       Prega Cutânea:       Subescapular       Qreg. Braquiai:       Sat. de Oxigênio:       Glicemia:       Estado Nutricional: Nenhuma das Opções                                                                                                    |                                                                                                    |
| Encaminhamento<br>Interconsulta<br>Vacinas<br>Documentos         | Data: 22/09/2022 år 13:54:20         Estatura:       Peso:       Quadrit:       Cintura:       Temperatura: 36,40 %       JMQ;       PA; (Sistólica / Diastólica): 125 mmhg / 82 mmhg       Fiteg, Resp; 18 ipm       Pulsação:       Prega Outânea:       Subescapular       Qito; Braquial:       Sat, de Oxigênio: 98 %       Giocenia: 92 mg/di         Estatura:       Deso:       Quadrit:       Cintura:       Temperatura: 36,40 %       JMQ;       PA; (Sistólica / Diastólica): 125 mmhg / 82 mmhg       Prega Outânea:       Subescapular       Qito; Braquial:       Sat, de Oxigênio: 98 %       Giocenia: 92 mg/di         Estado Nutricional:       Nenhuma das Oppões       Disponsibilitar       Sat, de Oxigênio: 98 %       Giocenia: 92 mg/di |                                                                                                    |
| Comparecimento<br>Evolução                                       | Data: 22/09/2022 år 13:50:53         Estatura: 163 om       Peso: 56 kg       Quadrit:       Cintura:       Temperatura:       MQ; 21.08       PA; (Sistólica / Diastólica): /       F190, Resp.:       Pulsapão:       Prega Cutánea:       Subescapular       Qro, Braquiai:       Sat, de Oxigênio:       Gioemia:       Estado Nutriciona:       Magreza                                                                                                    |                                                                                                    |
| Digitação da Produção<br>Desfecho                                | Data: 19/09/2022 år 09:30:47           Estatura: 172 om Peso: 92 kg         Quadrit:         Cintura:         Temperatura:         JMC; 31.1         PA; (Sistòlica / Diastòlica): /         Frega, Resp.:         Prega Cutánea:         Subescapular         Qing, Braquial:         Sat, de Oxigênio:         Gioemia:         Estado Nutricional:         Nenhuma das Opções                                                                                                    |                                                                                                    |
|                                                                  |                                                                                                    |                                                                                                    |

|                                                                                                    | PACIENTE TES<br>Data de nascimento: 13/09/20<br>Fora de área -<br>Ver todos os dados - Aces | STE EE (1<br>2002 · 20 anos, 0 m<br>ssar Tele-saúde | 298517)<br>esses e 14 días - Feminino                  |                                                                                                    |                                     |                                                            | DADOS IMPORTANTES<br>1. sangramento gengival 2. gen | givite                    |
|----------------------------------------------------------------------------------------------------|---------------------------------------------------------------------------------------------|-----------------------------------------------------|--------------------------------------------------------|----------------------------------------------------------------------------------------------------|-------------------------------------|------------------------------------------------------------|-----------------------------------------------------|---------------------------|
|                                                                                                    | ATEND. 23/09/<br>Estado                                                                     | /2022 às 15:35 』<br>lo Nutricional: Ner             | C Net Conductions? Temperatura:                        | lg - méd: 93.33 <u>Freg. Resp.</u> : <u>Freg. Car.</u> Pulsação: Glicemia: 98 mg/d J <u>Sat.</u> O2: | Sat. CO2: 23/09/2022 às 09:33 1 🖨 P | eso: 63 kg Estatura: 163 cm MC; 26.91 ASC; 1.6031986722869 | Quadrii: Cintura: C. Braquiai: P. Cu                | tânea: Subescapular       |
| Active de la de la de       |                                                                                             | Termin                                              | iologia descap                                         |                                                                                                    |                                     |                                                            | Histórico do Paci                                   | iente                     |
|                                                                                                    |                                                                                             | Codificação                                         | de diagnóstico CID                                     | Alertar                                                                                              |                                     |                                                            | + Filtros                                           | SA                        |
|                                                                                                    |                                                                                             | CID-10 Po                                           | rtuguês BR 🗸                                           | Q D                                                                                                  |                                     |                                                            |                                                     | 33                        |
| Statistical   Res   Res </td <td></td> <td>ADICION</td> <td>AR</td> <td></td> <td></td> <td></td> <td>Atendimento</td> <td></td>                                                                                                    |                                                                                             | ADICION                                             | AR                                                     |                                                                                                    |                                     |                                                            | Atendimento                                         |                           |
|                                                                                                    | AGEM                                                                                        | Acão                                                | Origem                                                 | Codificação Cód                                                                                      | lino                                | Ferminologia                                               | UPS                                                 | Data                      |
|                                                                                                    | DE                                                                                          | X                                                   |                                                        | CIAP W75                                                                                             | R                                   | 3RAVIDEZ                                                   | UNIDADE DE SAUDE<br>PAQUETA / 7041195 (34)          | 27/09/2022 às 13:33       |
| Sector   Sector     Sector                                                                                                    | E                                                                                           |                                                     |                                                        |                                                                                                    |                                     |                                                            | Profissional                                        | Conselho                  |
| And the field of the field of the field                             | SOCIAL                                                                                      | 4 Eicha Aten                                        | dimenta la dividual Campo inserido autom               | aticamente anós o preenchimento do Pré natal na F                                                    | Ficha de Atendimento Ind            | ividual                                                    | ALVARO DE CARVALHO                                  | COREN-SC-134602-EN        |
| Image: Series Adjuide Cadebratedo       Image: Series Adjuide Cadebratedo       Image: Series Adjuide Cadebratedo       Image: Series Adjuide Cadebratedo       Image: Series Cadebratedo       Image: Series C                                                                                                    |                                                                                             | Tiona Aten                                          | campo inserido autom                                   | alleanente apos o preenenniento do 11e hatar ha r                                                    | Tena de Attendimento ind            | i v lotturi                                                | CRO                                                 |                           |
| Teste Rápido Teste Rápido Tes                                                                                                    | iento                                                                                       |                                                     |                                                        |                                                                                                    |                                     |                                                            | Enfermeiro da estrategia d                          | e                         |
| - Net Religido Cadastrados         - Notáción em testes rápidos         - Reste rápido Substratos         - Reste rápido Substratos         - Reste rápido Substratos         - Reste rápido Substratos         - Reste rápido Substratos         - Reste rápido Substratos         - Reste rápido Substratos         - Reste rápido Substratos         - Reste rápido Substratos         - Reste rápido Substratos         - Reste rápido Substratos         - Reste rápido Substratos         - Reste rápido Substratos         - Rester rácio Substratos         - Rester rácio Substratos                                                                                                    | antes                                                                                       | Teste I                                             | Rápido                                                 |                                                                                                    |                                     |                                                            | Saude da fam (223565)                               |                           |
| 1       1       1       1       1       1       1       1       1       1       1       1       1       1       1       1       1       1       1       1       1       1       1       1       1       1       1       1       1       1       1       1       1       1       1       1       1       1       1       1       1       1       1       1       1       1       1       1       1       1       1       1       1       1       1       1       1       1       1       1       1       1       1       1       1       1       1       1       1       1       1       1       1       1       1       1       1       1       1       1       1       1       1       1       1       1       1       1       1       1       1       1       1       1       1       1       1       1       1       1       1       1       1       1       1       1       1       1       1       1       1       1       1       1       1       1       1       1       1                                                                                                          |                                                                                             | - Torto D                                           | íoldo Cadaetrados                                      |                                                                                                    |                                     |                                                            | E-SUS                                               | l Nesseid                 |
| a </td <td></td> <td></td> <td>mo em testes rápidos</td> <td></td> <td></td> <td></td> <td>ALVARO DE Aten</td> <td>dimento Especiais</td>                                                                                                    |                                                                                             |                                                     | mo em testes rápidos                                   |                                                                                                    |                                     |                                                            | ALVARO DE Aten                                      | dimento Especiais         |
| a       Company of the second of the second of                                      |                                                                                             | 0                                                   | Teste rápido *                                         |                                                                                                    |                                     |                                                            | CARVALHO UBS                                        | Não                       |
| Automation       Image: Control Control Content Control Contro                                      | ca                                                                                          |                                                     | GRAVIDEZ                                               |                                                                                                    |                                     |                                                            | Turno Ficha                                         | 35                        |
| Image: Note of the set of the set o                             | is                                                                                          |                                                     |                                                        |                                                                                                    |                                     |                                                            | Ficha                                               | de Atendimento Individual |
|                                                                                                    |                                                                                             |                                                     |                                                        |                                                                                                    |                                     |                                                            | Ficha                                               | de Procedimentos          |
| A NO STATE C - Imunocromatografia ou fluxo lateral TESTE RAPIDO PARA DETECCAO DE INFECCAO DE INFECC | _                                                                                           | 0                                                   |                                                        |                                                                                                    |                                     |                                                            |                                                     |                           |
| A SIFLIS GESTANTE - Imunocromatografia ou fluxo lateral          Agio       Teste Rápido       Exame Solicitado       Profissional Solicitante       Data       Resultado         INTO       Agio       Teste Rápido       Exame Solicitado       Profissional Solicitante       Data       Resultado         INTO       Agio       Teste Rápido       Exame Solicitado       Profissional Solicitante       Data       Resultado         INTO       Agio       Teste Rápido       Exame Solicitado       Profissional Solicitante       Data       Resultado         INTO       HEPATITE C       Inunocromatografia ou fluxo lateral       TESTE RAPIDO PARA DETECCAO DE HEPATITE C (021401099)       ALIVARO DE CARVALHO (292)       19/09/202       Não Reagente         INFORMENTE       INUnocromatografia ou fluxo lateral       TESTE RAPIDO PARA DETECCAO DE LIFECCAO PELO HEV (021401004)       ALIVARO DE CARVALHO (292)       19/09/202       Não Reagente         INVIGESTANTE - Imunocromatografia ou fluxo lateral       TESTE RAPIDO PARA DETECCAO DE HEVITE C (021401004)       ALIVARO DE CARVALHO (292)       19/09/202       Não Reagente         INVIGESTANTE - Imunocromatografia ou fluxo lateral       TESTE RAPIDO PARA DETECCAO DE HEVITE C (021401004)       ALIVARO DE CARVALHO (292)       19/09/202       Não Reagente         INVIGESTANTE - Imunocromatografia ou fluxo lateral       TESTE RAPIDO PARA DETECCAO DE HEVITE C (021401004)                                                                                                    | >                                                                                           | 0                                                   | HIV GESTANTE                                           |                                                                                                    |                                     |                                                            |                                                     |                           |
| A HEAATTE B A HEAATTE B I HEAATTE B I HEAATTE B I HEAATTE B I HEAATTE B I HEAATTE C I HEAATTE C I HEAATTE                                                                                                    |                                                                                             | 0                                                   | SIFILIS GESTANTE                                       |                                                                                                    |                                     |                                                            |                                                     |                           |
| s SIFILIS                                                                                                    |                                                                                             | U                                                   | HEPATITE B                                             |                                                                                                    |                                     |                                                            |                                                     |                           |
| Arbo     Arbo        Arbo <td>IS</td> <td>U</td> <td>SIFILIS</td> <td></td> <td></td> <td></td> <td></td> <td></td>                                                                                                    | IS                                                                                          | U                                                   | SIFILIS                                                |                                                                                                    |                                     |                                                            |                                                     |                           |
| Imb RT - PCR ANTIGENO (SARS-COV-2)   Imb RT - PCR (SARS-COV-2)     EXECUTAR     Ação Teste Rápido   EXECUTAR     Imb     Ação   Teste Rápido   EXECUTAR     Imb     Imb     Imb     Imb     Imb     Imb     Imb     Imb     Imb     Imb     Imb     Imb     Imb     Imb     Imb     Imb     Imb     Imb     Imb     Imb     Imb     Imb     Imb     Imb     Imb     Imb     Imb     Imb     Imb     Imb     Imb     Imb     Imponettion     Imb     Imponettion     Imb     Imponettion     Imb     Imponettion        Imb </td <td></td> <td></td> <td>HEPATITE C</td> <td></td> <td></td> <td></td> <td></td> <td></td>                                                                                                    |                                                                                             |                                                     | HEPATITE C                                             |                                                                                                    |                                     |                                                            |                                                     |                           |
| Imbo       Imbo                                                                                                    | 5                                                                                           | 0                                                   | RT - PCR ANTIGENO (SARS-COV-2)                         |                                                                                                    |                                     |                                                            |                                                     |                           |
| Ação       Teste Rápido       Exame Solicitado       Profissional Solicitante       Data       Resultado         Ação       HEPATITE C - Imunocromatografia ou fluxo lateral       TESTE RAPIDO PARA DETECCAO DE HEPATITE C (0214010090)       ALVARO DE CARVALHO (292)       19/09/2022       Não Reagente         M       Image: HEPATITE B - Imunocromatografia ou fluxo lateral       TESTE RAPIDO PARA DETECCAO DE INFECCAO PELO HBV (0214010104)       ALVARO DE CARVALHO (292)       19/09/2022       Não Reagente         M       Image: SIFILIS GESTANTE - Imunocromatografia ou fluxo lateral       TESTE RAPIDO PARA DETECCAO DE HIV EM GESTANTE OU PAI/PARCEIRO (0214010082)       ALVARO DE CARVALHO (292)       19/09/2022       Não Reagente         M       Image: SIFILIS GESTANTE - Imunocromatografia ou fluxo lateral       TESTE RAPIDO PARA DETECCAO DE HIV EM GESTANTE (021401004)       ALVARO DE CARVALHO (292)       19/09/2022       Não Reagente         M       Image: HIV GESTANTE - Imunocromatografia ou fluxo lateral       TESTE RAPIDO PARA DETECCAO DE HIV EM GESTANTE (021401004)       ALVARO DE CARVALHO (292)       19/09/2022       Não Reagente         M       Image: HIV GESTANTE - Imunocromatografia ou fluxo lateral       TESTE RAPIDO PARA DETECCAO DE HIV EM GESTANTE (021401004)       ALVARO DE CARVALHO (292)       19/09/2022       Não Reagente         M       Image: HIV GESTANTE - Imunocromatografia ou fluxo lateral       TESTE RAPIDO PARA DETECCAO DE HIV EM GESTANTE (021401004)                                                                                                    | ento                                                                                        |                                                     | RT - PCR ( SARS-COV -2)                                |                                                                                                    |                                     |                                                            |                                                     |                           |
| Ação       Teste Rápido       Exame Solicitado       Profissional Solicitante       Data       Resultado         Ação       HEPATITE C - Imunocromatografia ou fluxo lateral       TESTE RAPIDO PARA DETECCAO DE HEPATITE C (0214010090)       ALVARO DE CARVALHO (292)       19/09/2022       Não Reagente         M       Image: HEPATITE B - Imunocromatografia ou fluxo lateral       TESTE RAPIDO PARA DETECCAO DE INFECCAO PELO HBV (0214010104)       ALVARO DE CARVALHO (292)       19/09/2022       Não Reagente         M       Image: SIFILIS GESTANTE - Imunocromatografia ou fluxo lateral       TESTE RAPIDO PARA DETECCAO DE HIVE (021401004)       ALVARO DE CARVALHO (292)       19/09/2022       Não Reagente         M       Image: SIFILIS GESTANTE - Imunocromatografia ou fluxo lateral       TESTE RAPIDO PARA DETECCAO DE HIV EM GESTANTE (021401004)       ALVARO DE CARVALHO (292)       19/09/2022       Não Reagente         M       Image: HEPATITE C - Imunocromatografia ou fluxo lateral       TESTE RAPIDO PARA DETECCAO DE HIV EM GESTANTE (021401004)       ALVARO DE CARVALHO (292)       19/09/2022       Não Reagente         M       Image: HEPATITE C - Imunocromatografia ou fluxo lateral       TESTE RAPIDO PARA DETECCAO DE HIV EM GESTANTE (021401004)       ALVARO DE CARVALHO (292)       19/09/2022       Não Reagente         M       Image: HEPATITE C - Imunocromatografia ou fluxo lateral       TESTE RAPIDO PARA DETECCAO DE HEPATITE C (0214010090)       MARCIO DE SOUZA POUSA (969)                                                                                                    |                                                                                             | EXECUT                                              | AR                                                     |                                                                                                    |                                     |                                                            |                                                     |                           |
| Ação       Teste Rápido       Exame Solicitado       Profissional Solicitante       Data       Resultado         IMD       IMPATITE C - Imunocromatografia ou fluxo lateral       TESTE RAPIDO PARA DETECCAO DE HEPATITE C (0214010090)       ALVARO DE CARVALHO (292)       Não Reagente         IMD       IMPATITE B - Imunocromatografia ou fluxo lateral       TESTE RAPIDO PARA DETECCAO DE INFECCAO PELO HBV (02140100)       ALVARO DE CARVALHO (292)       Não Reagente         IMD       SIFILIS GESTANTE - Imunocromatografia ou fluxo lateral       TESTE RAPIDO PARA DETECCAO DE INFECCAO PELO HBV (02140100)       ALVARO DE CARVALHO (292)       Não Reagente         IMD       IMIV GESTANTE - Imunocromatografia ou fluxo lateral       TESTE RAPIDO PARA DETECCAO DE HIV EM GESTANTE (021401004)       ALVARO DE CARVALHO (292)       Não Reagente         IMD       IMIV GESTANTE - Imunocromatografia ou fluxo lateral       TESTE RAPIDO PARA DETECCAO DE HIV EM GESTANTE (021401004)       ALVARO DE CARVALHO (292)       Não Reagente         IMD       IMIV GESTANTE - Imunocromatografia ou fluxo lateral       TESTE RAPIDO PARA DETECCAO DE HIV EM GESTANTE (021401004)       ALVARO DE CARVALHO (292)       Não Reagente         IMIV GESTANTE - Imunocromatografia ou fluxo lateral       TESTE RAPIDO PARA DETECCAO DE HIV EM GESTANTE (021401004)       ALVARO DE CARVALHO (292)       Não Reagente         IMIV GESTANTE - Imunocromatografia ou fluxo lateral       TESTE RAPIDO PARA DETECCAO DE HIV EM GESTANTE (021401004)                                                                                                    | _                                                                                           |                                                     |                                                        |                                                                                                    |                                     |                                                            |                                                     |                           |
| Image: Interverting C - Imunocromatografia ou fluxo lateral       TESTE RAPIDO PARA DETECCAO DE HEPATITE C (0214010090)       ALVARO DE CARVALHO (292)       19/09/2022       Não Reagente         Image: Image: I                                                                                           | ento -                                                                                      | Ação                                                | Teste Rápido                                           | Exame Solicitado                                                                                     | Profissional Solicitante            | Data Resultado                                             |                                                     |                           |
| Image: NepArtife B - Imunocromatografia ou fluxo lateral       TESTE RAPIDO PARA DETECCAO DE INFECCAO PELO HBV (0214010104)       ALVARO DE CARVALHO (292)       19/09/2022       Não Reagente         Image: Image: Instrume commatografia ou fluxo lateral       TESTE RAPIDO PARA DETECCAO DE INFECCAO PELO HBV (021401004)       ALVARO DE CARVALHO (292)       19/09/2022       Não Reagente         Image: Image:                                                                                                    |                                                                                             |                                                     | HEPATITE C - Imunocromatografia ou fluxo lateral       | TESTE RAPIDO PARA DETECCAO DE HEPATITE C (0214010090)                                                | ALVARO DE CARVALHO (292)            | 19/09/2022 Não Reagente                                    |                                                     |                           |
| Image: SIFILIS GESTANTE - Imunocromatografia ou fluxo lateral       TESTE RÁPIDO PARA SÍFILIS NA GESTANTE OU PAI/PARCEIRO (0214010082)       ALVARO DE CARVALHO (292)       19/09/2022       Não Reagente         Image: Image:                                                                                            |                                                                                             |                                                     | HEPATITE B - Imunocromatografia ou fluxo lateral       | TESTE RAPIDO PARA DETECCAO DE INFECCAO PELO HBV (0214010104)                                         | ALVARO DE CARVALHO (292)            | 19/09/2022 Não Reagente                                    |                                                     |                           |
| Image: HIV GESTANTE - Imunocromatografia ou fluxo lateral       TESTE RAPIDO PARA DETECCAO DE HIV EM GESTANTE (0214010040)       ALVARO DE CARVALHO (292)       19/09/2022       Não Reagente         Image: Image: Image                                                                                           |                                                                                             |                                                     | SIFILIS GESTANTE - Imunocromatografia ou fluxo lateral | TESTE RÁPIDO PARA SÍFILIS NA GESTANTE OU PAI/PARCEIRO (0214010082)                                   | ) ALVARO DE CARVALHO (292)          | 19/09/2022 Não Reagente                                    |                                                     |                           |
| HEPATITE C - Imunocromatografia ou fluxo lateral TESTE RAPIDO PARA DETECCAO DE HEPATITE C (0214010090) MARCIO DE SOUZA POUSA (969) 13/09/2022 Não Reagente                                                                                                    |                                                                                             |                                                     | HIV GESTANTE - Imunocromatografia ou fluxo lateral     | TESTE RAPIDO PARA DETECCAO DE HIV EM GESTANTE (0214010040)                                           | ALVARO DE CARVALHO (292)            | 19/09/2022 Não Reagente                                    |                                                     |                           |
|                                                                                                    |                                                                                             |                                                     | HEPATITE C - Imunocromatografia ou fluxo lateral       | TESTE RAPIDO PARA DETECCAO DE HEPATITE C (0214010090)                                                | MARCIO DE SOUZA POUSA (969)         | 13/09/2022 Não Reagente                                    |                                                     |                           |
| X E HEPATITE B - Imunocromatografia ou fluxo lateral TESTE RAPIDO PARA DETECCAO DE INFECCAO PELO HBV (0214010104) MARCIO DE SOUZA POUSA (969) 13/09/2022 Não Reagente                                                                                                    |                                                                                             |                                                     | HEPATITE B - Imunocromatografia ou fluxo lateral       | TESTE RAPIDO PARA DETECCAO DE INFECCAO PELO HBV (0214010104)                                         | MARCIO DE SOUZA POUSA (969)         | 13/09/2022 Não Reagente                                    | 4                                                   |                           |

PACIENTE TESTE EE (1298517) ADOS IMPORTANTES Data de nascimento: 13/09/2002 · 20 anos. O meses e 14 dias · Femin sangramento gengival 2 gengivite Fora de área · Ver todos os dados - Aressar Tele-saúde □ Enfermagem? □ Ficar em observação? □ Alta condicional? 🔺 👩 23/09/20/22 à: 15:35 1 🛔 🛉 Temperatura: PA. (Sistólica / Dastólica / Dastólica / 120 mm/y / 80 mm/y - méd: 93:33 Freq. Resp. : Freq. Cag: Pulsapão: Glocemia: 98 mg/d J Set, CO2: 23/09/20/22 à: 19:33 1 🚔 Peso: 63 /g Estatura: 153 om MC; 26:91 ASC; 1.6001986722868 Quadril: Cintura: C. Braquiat: P. Cutanea: Subescapular FINALIZAR ATEND. Estado Nutricional: Nenhuma das Opções Atendimento 0 **Teste Rápido** Histórico do Paciente 01 Atendimento SALVAR + Filtros SOAP Teste Rápido Cadastrados SOAP Anônimo em testes rápidos \* 27/09/2022 - 13:33 0 Anamnese Teste rápido \* Atendimento 0 FICHA DE TRIAGEM UPS Data GRAVIDEZ (COVID-19) UNIDADE DE SAUDE PAQUETA / 7041195 (34) 27/09/2022 às 13:33 SOLICITAÇÃO DE HIV TESTE COVID E DENGUE SARS-COVID-2 Profissional Conselho TERMO DE ALVARO DE CARVALHO (292) COREN-SC-134602-ENF ISOLAMENTO SOCIAL HIV GESTANTE E-SUS < SIFILIS GESTANTE сво Ficha Atendimento Enfermeiro da estrategia de saude da fam (223565) Individual HEPATITE B Dados Importantes SIFILIS 🗩 🖯 E-SUS Anotações de Enfermagem HEPATITE C Profissional Local Necessidades Atendimento Especiais ALVARO DE CARVALHO Exame Físico UBS Nă Avaliação RT - PCR ( SARS-COV -2) Antropométrica Turno Fichas Controle Gestacional Tarde EXECUTAR Ficha de Atendimento Individual Aferições Vitais Ficha de Procedimentos Acolhimentos Exame Solicitado **Profissional Solicitante** Resultado Ação Teste Rápido Data Gráficos × HEPATITE C - Imunocromatografia ou fluxo lateral TESTE RAPIDO PARA DETECCAO DE HEPATITE C (0214010090) ALVARO DE CARVALHO (292) 19/09/2022 Não Reagente Terminologia Conduta × HEPATITE B - Imunocromatografia ou fluxo lateral TESTE RAPIDO PARA DETECCAO DE INFECCAO PELO HBV (0214010104) ALVARO DE CARVALHO (292) 19/09/2022 Não Reagente este Ráp SIFILIS GESTANTE - Imunocromatografia ou fluxo lateral TESTE RÁPIDO PARA SÍFILIS NA GESTANTE OU PAI/PARCEIRO (0214010082) ALVARO DE CARVALHO (292) × 19/09/2022 Não Reagente Exames e Procedimentos TESTE RAPIDO PARA DETECCAO DE HIV EM GESTANTE (0214010040) 19/09/2022 Não Reagente × HIV GESTANTE - Imunocromatografia ou fluxo lateral ALVARO DE CARVALHO (292) Receitas Laudos × HEPATITE C - Imunocromatografia ou fluxo lateral TESTE RAPIDO PARA DETECCAO DE HEPATITE C (0214010090) MARCIO DE SOUZA POUSA (969) 13/09/2022 Não Reagente Medicamentos Encaminhamento HEPATITE B - Imunocromatografia ou fluxo lateral TESTE RAPIDO PARA DETECCAO DE INFECCAO PELO HBV (0214010104) MARCIO DE SOUZA POUSA (969) 13/09/2022 Não Reagente × Interconsulta × SIFILIS GESTANTE - Imunocromatografia ou fluxo lateral TESTE RÁPIDO PARA SÍFILIS NA GESTANTE OU PAI/PARCEIRO (0214010082) MARCIO DE SOUZA POUSA (969) 13/09/2022 Não Reagente Vacinas Documentos HIV GESTANTE - Imunocromatografia ou fluxo lateral TESTE RAPIDO PARA DETECCAO DE HIV EM GESTANTE (0214010040) MARCIO DE SOUZA POUSA (969) 13/09/2022 Não Reagente × Comparecimento × HEPATITE C - Imunocromatografia ou fluxo lateral TESTE RAPIDO PARA DETECCAO DE HEPATITE C (0214010090) FABIANA TEDESCO SCHIRMER (11864) 02/09/2022 Não Reagente × TESTE RAPIDO PARA SIFILIS (0214010074) FABIANA TEDESCO SCHIRMER (11864) 02/09/2022 Reagente SIFILIS - Imunocromatografia ou fluxo lateral 🗙 🖪 HEPATITE B - Imunocromatografia ou fluxo lateral TESTE RAPIDO PARA DETECCAO DE INFECCAO PELO HBV (0214010104) FABIANA TEDESCO SCHIRMER (11864) 02/09/2022 HIV - Imunocromatografia ou fluxo lateral X 💽 Teste Rápido - HIV FABIANA TEDESCO SCHIRMER (11864) 02/09/2022 × SIFILIS - Imunocromatografia ou fluxo lateral TESTE RAPIDO PARA SIFILIS (0214010074) FABIANA TEDESCO SCHIRMER (11864) 02/09/2022 Não Reagente SIFILIS GESTANTE - Imunocromatografia ou fluxo lateral TESTE RÁPIDO PARA SÍFILIS NA GESTANTE OU PAI/PARCEIRO (0214010082) JANETE BITTELBRUNN (1123) 23/08/2022 Não Reagente

# 4 PACIENTE TESTE EE (1298517) Data de nascimento: 13/09/2002 - 20 anos, 0 mases e 14 dias - Feminino Fora de área -Ver todos os dados - Acessar Tele-saúde

| Enfermagem?                            | ? 🗌 Ficar em observação | ? 🗌 Alta condicional?                                       |                                                                                  |                                        |                                 | • • • • • • • • • • • • • • • • • • • |                                         |                                                   |                     |
|----------------------------------------|-------------------------|-------------------------------------------------------------|----------------------------------------------------------------------------------|----------------------------------------|---------------------------------|---------------------------------------|-----------------------------------------|---------------------------------------------------|---------------------|
| FINALIZAR ATEND.                       | 23/09/2022 às 15:35 💄   | Temperatura: PAc (Sistólica / Diastólica): 120 mmhg / 80 mm | hg - méd: 93.33 Freg. Resp.: Freg. Car.: Pulsação: Glicemia: 98 mg/dl J Sat. O2: | Sat. CO2: 23/09/2022 às 09:33 1 🕈 Peso | : 63 kg Estatura: 153 cm MC.: 2 | 26.91 ASC: 1.6031986722869 Quadril:   | Cintura: <u>C.</u> Braquial:            | P. Cutânea: Subescar                              | pular 🔺 🖻           |
|                                        | Estado Nutricional: Ner | nhuma das Opções                                            |                                                                                  |                                        |                                 |                                       |                                         |                                                   | -                   |
| Atendimento                            |                         | •                                                           |                                                                                  |                                        |                                 |                                       | Histórico do                            | Paciente                                          |                     |
| Atendimento                            |                         | HIV GESTANTE - Imunocromatografia ou fluxo lateral          | TESTE RAPIDO PARA DETECCAO DE HIV EM GESTANTE (0214010040)                       | ALVARO DE CARVALHO (292)               | 19/09/2022 Não Reagente         |                                       | + Filtros                               | ruciente                                          |                     |
| SOAP                                   |                         | HEPATITE C - Imunocromatografia ou fluxo lateral            | TESTE RAPIDO PARA DETECCAO DE HEPATITE C (0214010090)                            | MARCIO DE SOUZA POUSA (969)            | 13/09/2022 Não Reagente         |                                       |                                         | - 13:33                                           | 0                   |
| Anamnese                               | ×B                      | HEPATITE B - Imunocromatografia ou fluxo lateral            | TESTE RAPIDO PARA DETECCAO DE INFECCAO PELO HBV (0214010104)                     | MARCIO DE SOUZA POUSA (969)            | 13/09/2022 Não Reagente         |                                       | Atendimento                             |                                                   | 0                   |
| FICHA DE TRIAGEM<br>(COVID-19)         |                         | SIFILIS GESTANTE - Imunocromatografia ou fluxo lateral      | TESTE RÁPIDO PARA SÍFILIS NA GESTANTE OU PAI/PARCEIRO (0214010082)               | MARCIO DE SOUZA POUSA (969)            | 13/09/2022 Não Reagente         |                                       | UPS                                     | Data                                              | (2.22               |
| SOLICITAÇÃO DE<br>TESTE COVID E        |                         | HIV GESTANTE - Imunocromatografia ou fluxo lateral          | TESTE RAPIDO PARA DETECCAO DE HIV EM GESTANTE (0214010040)                       | MARCIO DE SOUZA POUSA (969)            | 13/09/2022 Não Reagente         |                                       | PAQUETA / 704119                        | 5 (34)                                            | 13:33               |
| TERMO DE                               |                         | HEPATITE C - Imunocromatografia ou fluxo lateral            | TESTE RAPIDO PARA DETECCAO DE HEPATITE C (0214010090)                            | FABIANA TEDESCO SCHIRMER (11864)       | 02/09/2022 Não Reagente         |                                       | Profissional<br>ALVARO DE CARVA         | LHO COREN-SC-134                                  | 1602-ENF            |
| E-SUS                                  |                         | SIFILIS - Imunocromatografia ou fluxo lateral               | TESTE RAPIDO PARA SIFILIS (0214010074)                                           | FABIANA TEDESCO SCHIRMER (11864)       | 02/09/2022 Reagente             |                                       | (292)                                   |                                                   |                     |
| Ficha Atendimento<br>Individual        | 🗵 🗈                     | HEPATITE B - Imunocromatografia ou fluxo lateral            | TESTE RAPIDO PARA DETECCAO DE INFECCAO PELO HBV (0214010104)                     | FABIANA TEDESCO SCHIRMER (11864)       | 02/09/2022                      |                                       | Enfermeiro da estr<br>saude da fam (223 | ategia de<br>(565)                                |                     |
| Dados Importantes                      | X 🗈 🗉                   | HIV - Imunocromatografia ou fluxo lateral                   | Teste Rápido - HIV                                                               | FABIANA TEDESCO SCHIRMER (11864)       | 02/09/2022                      |                                       | E-SUS                                   |                                                   | 0 🕤                 |
| Enfermagem                             |                         | SIFILIS - Imunocromatografia ou fluxo lateral               | TESTE RAPIDO PARA SIFILIS (0214010074)                                           | FABIANA TEDESCO SCHIRMER (11864)       | 02/09/2022 Não Reagente         |                                       | Profissional                            | Local Nec<br>Atendimento Esp                      | essidades<br>eciais |
| Avaliação                              |                         | SIFILIS GESTANTE - Imunocromatografia ou fluxo lateral      | TESTE RÁPIDO PARA SÍFILIS NA GESTANTE OU PAI/PARCEIRO (0214010082)               | JANETE BITTELBRUNN (1123)              | 23/08/2022 Não Reagente         |                                       | CARVALHO                                | UBS Não                                           |                     |
| Antropométrica<br>Controle Gestacional | × 🗈                     | HEPATITE C - Imunocromatografia ou fluxo lateral            | TESTE RAPIDO PARA DETECCAO DE HEPATITE C (0214010090)                            | MARCIO DE SOUZA POUSA (969)            | 10/08/2022                      |                                       | Turno<br>Tarde                          | Fichas                                            |                     |
| Aferições Vitais                       |                         | SIFILIS - Imunocromatografia ou fluxo lateral               | TESTE RAPIDO PARA SIFILIS (0214010074)                                           | MARCIO DE SOUZA POUSA (969)            | 10/08/2022                      |                                       |                                         | Ficha de Atendimento In<br>Ficha de Procedimentos | dividual            |
| Gráficos                               | × E                     | HEPATITE B - Imunocromatografia ou fluxo lateral            | TESTE RAPIDO PARA DETECCAO DE INFECCAO PELO HBV (0214010104)                     | MARCIO DE SOUZA POUSA (969)            | 10/08/2022                      |                                       | -                                       |                                                   |                     |
| Terminologia                           | × 🖪 🛛                   | HIV - Imunocromatografia ou fluxo lateral                   | Teste Rápido - HIV                                                               | MARCIO DE SOUZA POUSA (969)            | 10/08/2022                      |                                       |                                         |                                                   |                     |
| Teste Rápido                           |                         | HEPATITE C - Imunocromatografia ou fluxo lateral            | TESTE RAPIDO PARA DETECCAO DE HEPATITE C (0214010090)                            | LUCILENE TERESINHA BAGETTI (314)       | 01/08/2022 Não Reagente         |                                       |                                         |                                                   |                     |
| Exames e<br>Procedimentos              |                         | HEPATITE B - Imunocromatografia ou fluxo lateral            | TESTE RAPIDO PARA DETECCAO DE INFECCAO PELO HBV (0214010104)                     | LUCILENE TERESINHA BAGETTI (314)       | 01/08/2022                      |                                       |                                         |                                                   |                     |
| Receitas                               |                         | SIFILIS GESTANTE - Imunocromatografia ou fluxo lateral      | TESTE RÁPIDO PARA SÍFILIS NA GESTANTE OU PAI/PARCEIRO (0214010082)               | LUCILENE TERESINHA BAGETTI (314)       | 01/08/2022                      |                                       |                                         |                                                   |                     |
| Medicamentos                           | X 🗈 🖪                   | HIV GESTANTE - Imunocromatografia ou fluxo lateral          | TESTE RAPIDO PARA DETECCAO DE HIV EM GESTANTE (0214010040)                       | LUCILENE TERESINHA BAGETTI (314)       | 01/08/2022                      |                                       |                                         |                                                   |                     |
| Interconsulta                          |                         | RT - PCR ANTIGENO (SARS-COV-2) - Confirmatório              | TESTE RÁPIDO PARA DETECÇÃO DE SARS-COVID-2 (0214010163)                          | DAIANA DA PAIXAO GOLLER (10016)        | 13/07/2022 Reagente             |                                       |                                         |                                                   |                     |
| Vacinas                                |                         | RT - PCR ANTIGENO (SARS-COV-2) - Confirmatório              | TESTE RÁPIDO PARA DETECÇÃO DE SARS-COVID-2 (0214010163)                          | DANIELI MARTINS (10030)                | 04/07/2022 Não Reagente         |                                       |                                         |                                                   |                     |
| Comparecimento                         |                         | HEPATITE C - Imunocromatografia ou fluxo lateral            | TESTE RAPIDO PARA DETECCAO DE HEPATITE C (0214010090)                            | PATRICIA DE FATIMA JOSE (10993)        | 27/06/2022 Não Reagente         |                                       |                                         |                                                   |                     |
|                                        |                         | HEPATITE B - Imunocromatografia ou fluxo lateral            | TESTE RAPIDO PARA DETECCAO DE INFECCAO PELO HBV (0214010104)                     | PATRICIA DE FATIMA JOSE (10993)        | 27/06/2022                      |                                       |                                         |                                                   |                     |
|                                        |                         | HIV GESTANTE - Imunocromatografia ou fluxo lateral          | TESTE RAPIDO PARA DETECCAO DE HIV EM GESTANTE (0214010040)                       | PATRICIA DE FATIMA JOSE (10993)        | 27/06/2022                      |                                       |                                         |                                                   |                     |
|                                        |                         | RT - PCR ANTIGENO (SARS-COV-2) - Confirmatório              | TESTE RÁPIDO PARA DETECÇÃO DE SARS-COVID-2 (0214010163)                          | EDNEA NARDIN PEREIRA (77)              | 06/04/2022 Reagente             |                                       |                                         |                                                   |                     |
|                                        |                         | GRAVIDEZ - Imunocromatografia ou fluxo lateral              | Teste Rápido - GRAVIDEZ                                                          | EDNEA NARDIN PEREIRA (77)              | 06/04/2022 Reagente             |                                       |                                         |                                                   |                     |
|                                        |                         | RT - PCR ANTIGENO (SARS-COV-2) - Confirmatório              | TESTE RÁPIDO PARA DETECÇÃO DE SARS-COVID-2 (0214010163)                          | EDMAR SANTANA GOMES (816)              | 14/03/2022 Reagente             |                                       | 4                                       |                                                   |                     |
|                                        |                         |                                                             |                                                                                  |                                        |                                 |                                       | ,                                       |                                                   | · · · · ·           |

DADOS IMPORTANTES . sangramento gengival 2. gengivite .

|                                                                                                    | PACIENTE     Data de nascimento:     Fora de área ·    | E TESTE EE (1298517)<br>1309/2002 · 20 anos, 0 mesas e 14 dias - Feminino                                                                                                    |                                                                 |                                                        | DAI<br>1. 54                                                                   | DOS IMPORTANTES<br>angramento gengival 2. gengivite             |
|----------------------------------------------------------------------------------------------------|--------------------------------------------------------|----------------------------------------------------------------------------------------------------|-----------------------------------------------------------------|--------------------------------------------------------|--------------------------------------------------------------------------------|-----------------------------------------------------------------|
|                                                                                                    | Ver todos os dado<br>Enfermagem? (<br>FINALIZAR ATEND. | s - Acessar Tele-saúde<br>  Ficar em observação?   Alta condicional?<br>  23/09/2022 à: 15:36 <b>≵ ♠</b>   Temperatura:   <u>PA</u> , (Sistólica / Diastólica): 120 mmhg / 80 mmhg - méd: 93.33 | Ereo, Reso,: Ereo, Car; Pulsapão: Gloemia: 98 mpt/ J Sat. O2: S | lat, CO2: 23/09/2022 às 09:33 💄 🏫 🏻 Peso: 63 kg 🛛 Esta | tura: 153 <i>cm</i> ( <u>MC</u> ; 26.91 <u>ASC;</u> 1.6031986722869 Quadrii: C | intura: <u>C.</u> Braquial: <u>P.</u> , Cutânea: Subescapular A |
|                                                                                                    | Atendimento                                            | Estado Nutricional: Nenhuma das Opções                                                                                                    |                                                                 |                                                        |                                                                                | -                                                               |
|                                                                                                    | Atendimento                                            | 1                                                                                                    | Digitar Resultado                                               | ×                                                      |                                                                                | Histórico do Paciente                                           |
|                                                                                                    | SOAP                                                   |                                                                                                    | Solicitação Data Resultado                                      | * Hora do resultado                                    | _                                                                              | + Filtros SALVAR                                                |
| An and a standard da lange angeland da lange angeland da lange                                                                                                    | SOAP                                                   | Exames e Procedimentos                                                                                                    | PACIENTE TESTE EE (1298517) - Sexo: Fem 27/09/2022              | 15:00                                                  |                                                                                |                                                                 |
| <pre>kink in the first in the first in the f</pre>                                                                                                    | Anamnese                                               |                                                                                                    | Forma de Realização do Exame Profissional resp                  | onsável                                                |                                                                                |                                                                 |
| <pre>information in the second in the second</pre>                                                                                                    | FICHA DE TRIAGEM                                       |                                                                                                    | ALVARO DE CAR                                                   | VALHO                                                  |                                                                                | Atendimento 0                                                   |
| <pre>introduction introduction interview interview in</pre>                                                                                                    | (COVID-19)                                             |                                                                                                    | Método UtilizadoLocal de Realiza                                | ção do Exame                                           |                                                                                | UPS Data                                                        |
| <pre>Bindle Bindle Bind</pre>                                                                                                    | TESTE COVID E                                          |                                                                                                    | UNIDADE DE SA                                                   | UDE PAQUETA                                            |                                                                                | PAQUETA / 7041195 (34)                                          |
| <pre>subset set states register states register states registe</pre>                                                                                                    | TERMO DE<br>ISOLAMENTO SOCIAL                          | Exames e Procedimentos                                                                                                    | Local de Realização do Laudo<br>UNIDADE DE SAUDE PAQUETA        |                                                        |                                                                                | Profissional Conselho<br>ALVARO DE CARVALHO COREN-SC-134602-ENF |
| Tube definition   Tube definition   Data definition   Data definition <td>E-SUS</td> <td>Solicitação Status Data Equipamento</td> <td>Parecer Diagnóstico</td> <td></td> <td></td> <td>(292)</td>                                                                                                    | E-SUS                                                  | Solicitação Status Data Equipamento                                                                                                    | Parecer Diagnóstico                                             |                                                        |                                                                                | (292)                                                           |
| <pre>bede parter<br/>bede parter<br/>bed parter<br/>bede parter<br/>bede parter<br/>bed parter<br/>bed parter<br/>bed parter<br/>bed parter<br/>bed p</pre>                                                                                                    | Ficha Atendimento                                      |                                                                                                    | Lote: 1234                                                      |                                                        |                                                                                | CBO<br>Enfermeiro da estrateria de                              |
| <pre>statubio: unuluado De deu<br/>mantelio<br/>Santado<br/>Antegionada<br/>Antegionada<br/>Antegi</pre> | Dados Importantes                                      | HEMOGLOBINA GLICOSILADA                                                                                                    | Resultado: Não Reagente ( - )                                   |                                                        |                                                                                | saude da fam (223565)                                           |
| Sama Bio   Antroping   Antroping                                                                                                    | Anotações de<br>Enfermagem                             | Image: Solicitado         UNIDADE DE SAU           19/09/2022 16:30:40         19/09/2022 16:30:40                                                                                              |                                                                 |                                                        |                                                                                | E-SUS                                                           |
| Analogie Mais Analogie Mais An                                                                                                    | Exame Físico                                           | 🗙 🖳 📄 118426 Solicitado Solicitado: UNIDADE DE SAU                                                                                                    | Regultado *                                                     |                                                        |                                                                                | ALVARO DE Atendimento Especiais                                 |
| Control for Mandalina   Atringing Yillia   Advinging Yillia   Advinging Yillia   Advinging Yillia   Advinging Yillia   Advinging Yillia   Advinging Yillia   Advinging Yillia   Candida   Candida    Candida   Candida <td>Avaliação<br/>Antropométrica</td> <td>14/09/2022 14:14:53</td> <td>Não Reagente V</td> <td></td> <td></td> <td>UBS Não</td>                                                                                                    | Avaliação<br>Antropométrica                            | 14/09/2022 14:14:53                                                                                                    | Não Reagente V                                                  |                                                        |                                                                                | UBS Não                                                         |
| A kerded values<br>A columenta<br>Golden<br>Condent<br>Condent<br>C                                                                                                    | Controle Gestacional                                   | R      116635 Solicitado Solicitado: UNIDADE DE SAU     26/08/2022 10:43:27                                                                                                    | Destacar Resultado                                              |                                                        |                                                                                | Turno Fichas                                                    |
| Accelerations of control of the free free free free free free free fr                                                                                                    | Aferições Vitais                                       | Carranar mair                                                                                                    |                                                                 |                                                        |                                                                                | Ficha de Atendimento Individual                                 |
| Grafies<br>Tennenologia<br>Tennenologia<br>Tenneno                                                                                                    | Acolhimentos                                           |                                                                                                    | Solicitado Externamente?                                        |                                                        |                                                                                | Ficha de Procedimentos 💌                                        |
| International   Constant   Excension   Agio Procedimento Convenio (Md. Prestador Data Hor Fatter)   Neconstanto   Neconstanto   Neconstanto   Comparedimento   Comparedimento   Pré-cadastrados   Belecone   Madramoto * India Quantidade Val   Madramoto * India Quantidade Val   Madramoto * India Quantidade Val   Madramoto * India Quantidade Val   No Nião * Nião                                                                                                    | Gráficos                                               | CARREGAR MAIS                                                                                                    |                                                                 |                                                        |                                                                                |                                                                 |
| Control   Control   Control   Control   Asia   Procedimento   Convonio   Na   Na                                                                                                    | Terminologia                                           |                                                                                                    | Escolher arquivo Nenhum arquivo escolhido                       |                                                        |                                                                                |                                                                 |
| Italia Rappio   Facinadas   Procedimento   Recuitas   Laudos   Medicamentos   Enaminhameto   Interconsulta   Vaciasa   Documentos   Comparacimento   Preócidas   Selecione   Nedicamentos*   Unidade   Quantidade*   Via                                                                                                    | Conduta                                                | Resultado Exames Autorizados                                                                                                    |                                                                 |                                                        |                                                                                |                                                                 |
| Pirocelination   Receitas   Laudos   Medicamentos   Comparecimento   Ocumentos   Comparecimento   Pré-cadastradas   Selecione   Belecione   Pesologia   Controlado Controlado Continuo   Nio vinta                                                                                                    | Exames e                                               | Ação Procedimento Convenio Otd. Prestador Data Hora Fatu                                                                                                    | Controle Gestacional     Gestante *     Período Gestacional *   |                                                        |                                                                                |                                                                 |
| Recisis   Laudos   Requisições do Laboratório   Sem exames realizados     Decomentos   Comparecimento   Pré-cadastradas   Selecine   Pré-cadastradas   Selecine   Medicamento*   Unidade   Vialuas   Ocomparecimento     Néa     Não V     Não V <td>Procedimentos</td> <td>Não existem registros radastrados</td> <td>Sim 🗸 1º trimestre 🖌</td> <td></td> <td></td> <td></td>                                                                                                    | Procedimentos                                          | Não existem registros radastrados                                                                                                    | Sim 🗸 1º trimestre 🖌                                            |                                                        |                                                                                |                                                                 |
| Lauds Hedicamento Encaninhamento Encaninhamento Enc                                                                                                    | Receitas                                               |                                                                                                    | Gestante                                                        | Parceira                                               |                                                                                |                                                                 |
| Inclumination   Interconsulta   Varias   Documentos   Comparecimento   Pré-cadastradas   Selecione     Medicamento *   Unidade @uantidade * Via   Ora/Interna   Posologia   Controlado Continuo   Não v                                                                                                    | Laudos                                                 | Requisições do Laboratório                                                                                                    |                                                                 | 9                                                      |                                                                                |                                                                 |
| Interconsulta<br>Vacinas<br>Documentos<br>Comparecimento<br>Pré-cadastradas<br>Selecione<br>Medicamento * Unidade Quantidade Via<br>Posologia<br>Controlad Controlad Continuo<br>Não V Não V                                                                                                    | Encaminhamento                                         | Com overnos realizados                                                                                                    |                                                                 |                                                        |                                                                                |                                                                 |
| Vacinas Documentos Comparecimento Pré-cadastradas Selecione  Medicamento Unidade Quantidade Via Posologia Controlado Continuo Nião Nião Via Controlado Continuo                                                                                                    | Interconsulta                                          | Sent exames realizados                                                                                                    | Dados para baixa                                                |                                                        |                                                                                |                                                                 |
| Documentos   Comparecimento     Pré-cadastradas     Selecione     Medicamento **     Unidade     Oral/Interna     Posologia     Controlado     Não v     ADICIONAR                                                                                                    | Vacinas                                                |                                                                                                    | 🕡 Teste rápido sem material vinculado.                          |                                                        |                                                                                |                                                                 |
| Comparecimento     RecCeltas       Pré-cadastradas     Lote/Validade       Selecione     Unidade via       Medicamento "     Unidade via       Oral/Interna       Posologia       Não v       Não v                                                                                                    | Documentos                                             | Dessites                                                                                                    | Material/Apresentesão                                           | Inidada                                                |                                                                                |                                                                 |
| Pre-Cadastradas<br>Selecione  Medicamento "Unidade Via Oral/Interna Posologia Controlado Continuo Não V Não V                                                                                                    | Comparecimento 👻                                       | Receitas                                                                                                    |                                                                 | moade                                                  |                                                                                |                                                                 |
| Medicamento "Unidade Quantidade "Via<br>Posologia Controlado Continuo Não V Não V                                                                                                    |                                                        | Pre-cadastradas                                                                                                    | Lote/Validade                                                   | Ouantidade                                             |                                                                                |                                                                 |
| Medicamento "Unidade Quantidade "Via<br>Posologia Controlado Continuo Não V Não V                                                                                                    |                                                        | Selectone                                                                                                    | 9                                                               |                                                        | <b>~</b>                                                                       |                                                                 |
| Posologia Controlado Continuo<br>Não V Não V                                                                                                    |                                                        | Medicamento * Unidade Quantidade * Via                                                                                                    |                                                                 |                                                        |                                                                                |                                                                 |
| Posologia Controlado Controlado Continuo<br>Não V Não V                                                                                                    |                                                        | G Oral/Interna                                                                                                    |                                                                 |                                                        |                                                                                |                                                                 |
|                                                                                                    |                                                        | Posologia Controlado Contínuo                                                                                                    | ADICIONAR                                                       |                                                        |                                                                                |                                                                 |
|                                                                                                    |                                                        | Não 🗸 Não 🗸                                                                                                    |                                                                 |                                                        |                                                                                |                                                                 |
|                                                                                                    |                                                        |                                                                                                    |                                                                 |                                                        |                                                                                | 4 · · · · · · · · · · · · · · · · · · ·                         |

SOAP

Anamn

DENGUE

E-SUS

Individual

Avaliação

Acolhimen Gráficos

Conduta

Exames e

Procedi Receitas

Laudos

Vacinas

Desfecho

PACIENTE TESTE EE (1298517) ADOS IMPORTANTES Data de nascimento: 13/09/2002 · 20 anos, 0 meses e 14 dias · Feminin . sangramento gengival 2. gengivite Fora de área · Ver todos os dados - Acessar Tele-saŭde Enfermagem? Ficar em observação? Alta condicional? \* 💿 2309/2022 à: 15:35 1 🛔 Temperatura: PA. (Sistólica / Dastólica): 120 mmhy / 80 mmhy-méd: 93.33 Free. Resp.: Free. Car: Pulsação. Gilcernia: 98 mg/di J Sat. O2: Sat. CO2 2309/2022 à: 109:33 1 🛉 Peso: 63 /g Estatura: 153 om MC: 26.91 ASC: 1.6031986722869 Quadrit: Cintura: Q. Braquial: P. Cutânea: Subescapular FINAL IZAR ATEND. Estado Nutricional: Nenhuma das Opcões Digitação da Produção 0 Histórico do Paciente C 🚹 + Filtros SALVAR Escuta Inicial / Orientação FICHA DE TRIAGEM Escuta Inicial / Orientação (03.01.04.007-9) (COVID-19) + 27/09/2022 - 15:56 SOLICITAÇÃO DE TESTE COVID E Resultados de Exames Procedimentos / Pequenas cirurgias TESTE RAPIDO PARA SIFILIS NA TERMO DE GESTANTE OU PAI/PARCEIRO ISOLAMENTO SOCIAL Acupuntura com inserção de agulhas (0309050022) Solicitação:Origem Pedido Exame: (205167) Data Resultado: 27/09/2022 15:05 -03:00 Ficha Atendimento Administração de vitamina A (0101040059) Resultado: Não Reagente Dados Importantes Cateterismo vesical de alívio (0301100047) Solicitação:Origem Pedido Exame: (220059) Data Resultado: 19/09/2022 10:01 -03:00 Resultado: Não Reagente Anotações de Enfermagem Cauterização química de pequenas lesões (0303080019) Exame Físico Solicitação:Origem Pedido Exame: (218988) Data Resultado: 13/09/2022 16:06 -03:00 Girurgia de unha (cantoplastia 0401020177) Resultado: Não Reagente Antropométrica Cuidado de estomas (0301100063) Controle Gestacional Solicitação:Origem Pedido Exame: (212618) Data Resultado: 23/08/2022 10:14 -03:00 Resultado: Não Reagente Aferições Vitais Curativo especial (0301100276) Drenagem de abscesso (0401010031) Solicitação:Origem Pedido Exame: (143399) Data Resultado: 11/11/2021 09:15 -03:00 Resultado: Não Reagente Terminologia Eletrocardiograma (0211020036) Coleta de citopatológico de colo uterino (0201020033) Teste Ránido Exame de pé diabético (0301040095) Exérese / biópsia / punção de tumores superficiais de pele (0401010074) Medicamentos Fundoscopia (exame de fundo de olho 0211060100) Encaminhamento Infiltração em cavidade sinovial (0303090030) Interconsulta Remoção de corpo estranho de cavidade auditiva e nasal (0404010300) Documentos Remoção de corpo estranho subcutâneo (0401010112) Retirada de cerume (0404010270) Digitação da Produção Retirada de pontos de cirurgia (0301100152) Sutura simples (0401010066) Triagem oftalmológica (0211060275) Tamponamento de epistaxe (0404010342) Teste do olhinho (TRV) Teste rápido

| PACIENT     Data de nascimer     Fora de área ·     Ver todos os da | E TESTE EE (1298517)<br>x: 1308/2002 - 20 anos, 0 meses e 14 dias - Feminino<br>as - Acessar Tele-saúde                                                                                                    |                                                             |                                                                       | DADOS IMPORTANTES A<br>1. sangramento gengival 2. gengivite                                                     |
|---------------------------------------------------------------------|----------------------------------------------------------------------------------------------------|-------------------------------------------------------------|-----------------------------------------------------------------------|----------------------------------------------------------------------------------------------------|
| FINALIZAR ATEND.                                                    | □ Ficar em observação? □ Alta condicional?          23/09/2022 à: 15:35 1 ♠       Temperatura:       PA: (Sistôlica / Distôlica): 120 mm/g / 80 mm/g - méd: 93.33       Eteg. Beep;       Eteg. Cec;       Pulsação: | Glicemia: 98 mg/d/ J Sat. O2: Sat. CO2: 23/09/2022 às 09:33 | L A Peso: 63 kg Estatura: 163 cm MC; 26.91 ASC; 1.6031986722869 Quadr | rii: Cintura: <u>C</u> Braquiai: <u>P.</u> Cutânea: Subescapular 🔺 🕑                                            |
| 2040                                                                | Estado Nutricional: Nenhuma das Opções                                                                                                    |                                                             |                                                                       | -                                                                                                    |
| Anamnese                                                            | Tragem ottalmologica (0211060275)                                                                                                    |                                                             |                                                                       | Histórico do Paciente 💿 🛉                                                                                       |
| FICHA DE TRIAGEM<br>(COVID-19)                                      | Teste do olhinho (TRV)                                                                                                    |                                                             |                                                                       |                                                                                                    |
| SOLICITAÇÃO DE<br>TESTE COVID E<br>DENGUE                           | r Teste rápido                                                                                                    |                                                             |                                                                       | Resultados de Exames                                                                                            |
| TERMO DE<br>ISOLAMENTO SOCIAL                                       | De gravidez (0214010066)                                                                                                    |                                                             |                                                                       | TESTE RAPIDO PARA SIFILIS NA<br>GESTANTE OU PAI/PARCEIRO                                                        |
| E-SUS<br>Ficha Atendimento                                          | Dosagem de Proteinúria                                                                                                    |                                                             |                                                                       | Solicitação:Origem Pedido Exame: (205167)<br>Data Resultado: 27/09/2022 15:05 -03:00                            |
| Individual<br>Dados Importantes                                     | Para HIV (0214010058)                                                                                                    |                                                             |                                                                       | Kesuitado: Nao Reagente                                                                                         |
| Anotações de<br>Enfermagem                                          | Para hepatite C (0214010090)     Para sifilis (0214010074)                                                                                                    |                                                             |                                                                       | Solicitação:Origem Pedido Exame: (220059)<br>Data Resultado: 19/09/2022 10:01 -03:00<br>Resultado: Não Reagente |
| Exame Fisico<br>Avaliação<br>Antropométrica                         | Administração de Medicamentos                                                                                                    |                                                             |                                                                       | Solicitação:Origem Pedido Exame: (218988)<br>Data Resultado: 13/09/2022 16:06 -03:00<br>Resultado: Não Reagente |
| Controle Gestacional                                                | Oral (0301100217)                                                                                                    |                                                             |                                                                       | Solicitação:Origem Pedido Exame: (212618)                                                                       |
| Aferições Vitais<br>Acolhimentos                                    | □ Intramuscular (0301100209)                                                                                                    |                                                             |                                                                       | Data Resultado: 23/08/2022 10:14 -03:00<br>Resultado: Não Reagente                                              |
| Gráficos<br>Terminologia                                            | □Endovenosa (0301100195)                                                                                                    |                                                             |                                                                       | Solicitação:Origem Pedido Exame: (143399)<br>Data Resultado: 11/11/2021 09:15 -03:00                            |
| Conduta                                                             | 🗌 Inalação / Nebulização (0301100101)                                                                                                    |                                                             |                                                                       | Resultado: Não Reagente 👻                                                                                       |
| Teste Rápido<br>Exames e                                            | ☐ Tópica (0301100233)                                                                                                    |                                                             |                                                                       |                                                                                                    |
| Procedimentos<br>Receitas                                           | Penicilina para tratamento de sífilis (0301100241)                                                                                                    |                                                             |                                                                       |                                                                                                    |
| Laudos                                                              | Subcutânea (SC) (0301100225)                                                                                                    |                                                             |                                                                       |                                                                                                    |
| Medicamentos<br>Encaminhamento                                      | SALVAR                                                                                                    |                                                             |                                                                       |                                                                                                    |
| Interconsulta                                                       | Procedimento/Atividade * CBO *                                                                                                    | CID                                                         | Serviço                                                               |                                                                                                    |
| Documentos                                                          | Classificação                                                                                                    |                                                             | NN                                                                    |                                                                                                    |
| Comparecimento                                                      | 9                                                                                                    |                                                             |                                                                       |                                                                                                    |
| Evolução<br>Digitação da Produção 🕽<br>Destecho                     | Caracteristica do Atendimento * Autorização Quantidade * Qtde. Peso Qtde. Altura<br>Eletivo (1) 1 0 0                                                                                                    | Qtde.<br>Temperatura<br>0                                   |                                                                       |                                                                                                    |
|                                                                     |                                                                                                    |                                                             |                                                                       |                                                                                                    |
|                                                                     | ADICIONAR NOVA                                                                                                    |                                                             |                                                                       |                                                                                                    |
|                                                                     | LEGENDA<br>Tachado: Procedimento incompatível.                                                                                                    |                                                             |                                                                       | v                                                                                                    |
|                                                                     | 4.2. Duradimanta                                                                                                    | CTD 10 CDO                                                  | 0                                                                     | • • • • • • • • • • • • • • • • • • •                                                                           |

Zimbra

| AR ATEND. 27/09             | ir em observaç<br>N2022 às 16:11 | o/ Aita condicional?<br>▲ ♠ Temperatura: 36,40 °C BA (Sistólica / Diastólica): 1: | 122 mmhg / 76 mmhg - méd: 91.33 | eg. Resp.: 18 irpm Fre | g <u>, Çar</u> .: 78 bpm Pulsação: | Glicemia: 92 mg/c | ∥ J Sat. 02: 97 % Sat. CO2: 27/09/2022 às 16:10 L ♠ Pe | so: 74 kg Estatura: 163 | om <u>IMC</u> : 27.85 ASC | : 1.7973216997222 Qua                 | dril: Cintura: <u>C</u> | C, Braquial:            |
|-----------------------------|----------------------------------|-----------------------------------------------------------------------------------|---------------------------------|------------------------|------------------------------------|-------------------|--------------------------------------------------------|-------------------------|---------------------------|---------------------------------------|-------------------------|-------------------------|
| zer eo finel do             | tânea: Subes                     | apular Estado Nutricional: Sobrepeso                                              |                                 |                        |                                    |                   |                                                        |                         |                           |                                       |                         |                         |
| zar ao mi <del>a</del> r do | atenun                           |                                                                                   |                                 |                        |                                    |                   |                                                        |                         |                           | Histórico de                          | o Paciente              |                         |
| TRIAGEM                     | Procedim                         | ento/Atividade * C                                                                | сво *                           |                        | CID                                |                   | Serviço                                                |                         |                           | + Filtros                             |                         | S                       |
| )                           |                                  | ٩.                                                                                |                                 |                        | <u>a</u>                           |                   | <u></u>                                                |                         | <b>_</b>                  | ▼ 27/09/202                           | 2 - 16:09               |                         |
| VID E                       | Classifica                       | ião<br>Q                                                                          |                                 |                        |                                    |                   |                                                        |                         |                           | Atendimento                           |                         |                         |
|                             | Caracterí                        | tica do Atendimento * Autorização                                                 | Quantidade * Qtde. Peso         | Qtde, Altura           | Qtde.                              |                   |                                                        |                         |                           | UPS                                   | Data                    | 22 às 16:0              |
| TO JOURE                    | Eletivo (1                       |                                                                                   | 1 0                             | 0                      | Temperatura<br>0                   |                   |                                                        |                         |                           | PAQUETA / 70411                       | 95 (34)                 | 1 43 10.0               |
| ndimento                    |                                  |                                                                                   |                                 |                        |                                    |                   |                                                        |                         |                           | Profissional<br>ALVARO DE CARV        | ALHO COREN-SC           | <b>no</b><br>C-134602-E |
| ortantes<br>; de            |                                  |                                                                                   |                                 |                        |                                    |                   |                                                        |                         |                           | CBO                                   |                         |                         |
| em                          | ADICIO                           | VAR NOVA                                                                          |                                 |                        |                                    |                   |                                                        |                         |                           | Enfermeiro da est<br>saude da fam (22 | rategia de<br>3565)     |                         |
| ico                         |                                  |                                                                                   |                                 |                        |                                    |                   |                                                        |                         |                           | E-SUS                                 | -,                      |                         |
| étrica                      | U LEO<br>Tac                     | ENDA<br><del>1940</del> : Procedimento incompatível.                              |                                 |                        |                                    |                   |                                                        |                         |                           | Profissional                          | Local 1                 | Necessi                 |
| Vitais                      |                                  |                                                                                   |                                 |                        |                                    |                   |                                                        |                         |                           | ALVARO DE<br>CARVALHO                 | UBS N                   | Não                     |
| ntos                        | Ação                             | Procedimento                                                                      |                                 |                        |                                    | CID 10            | СВО                                                    | Quantidade              | Origem                    | Turno                                 | Fichas                  |                         |
| gia                         | <b>İ</b>                         | AVALIAÇÃO ANTROPOMÉTRICA (0101040024)                                             |                                 |                        |                                    |                   | Enfermeiro da estrategia de saude da fam (223565)      | 1                       | Atendimento               | Tarde                                 | Ficha de Atendiment     | to Individu             |
|                             | 1                                | GLICEMIA CAPILAR (0214010015)                                                     |                                 |                        |                                    |                   | Enfermeiro da estrategia de saude da fam (223565)      | 1                       | Atendimento               |                                       | Ficha de Procedimer     | ntos:                   |
| ido                         | 1                                | AFERIÇÃO DE PRESSÃO ARTERIAL (0301100039)                                         | )                               |                        |                                    |                   | Enfermeiro da estrategia de saude da fam (223565)      | 1                       | Atendimento               |                                       |                         |                         |
| entos                       | 1                                | AFERIÇÃO DE TEMPERATURA (0301100250)                                              |                                 |                        |                                    |                   | Enfermeiro da estrategia de saude da fam (223565)      | 1                       | Atendimento               |                                       |                         |                         |
|                             | 1                                | TESTE RÁPIDO PARA SÍFILIS (0214010074)                                            |                                 |                        |                                    |                   | Enfermeiro da estrategia de saude da fam (223565)      | 1                       | Atendimento               |                                       |                         |                         |
| entos                       | <b>a</b> 2                       | TESTE RÁPIDO PARA DETECÇÃO DE HEPATITE C                                          | (0214010090)                    |                        |                                    |                   | Enfermeiro da estrategia de saude da fam (223565)      | 1                       | Atendimento               |                                       |                         |                         |
| ilta                        | 1                                | TESTE RÁPIDO PARA DETECÇÃO DE INFECÇÃO PI                                         | ELO HIV (0214010058)            |                        |                                    |                   | Enfermeiro da estrategia de saude da fam (223565)      | 1                       | Atendimento               |                                       |                         |                         |
| 05                          |                                  | AVALIAÇÃO ANTROPOMÉTRICA (01.01.04.002-4)                                         | )                               |                        |                                    |                   | Enfermeiro da estrategia de saude da fam (223565)      | 1                       | Atendimento               |                                       |                         |                         |
| imento                      | <b>i</b>                         | CONSULTA DE PROFISSIONAIS DE NÍVEL SUPERI                                         | IOR NA ATENÇÃO PRIMÁRIA (EXCE   | TO MÉDICO) (03.01.     | .01.003-0)                         |                   | Enfermeiro da estrategia de saude da fam (223565)      | 1                       | Atendimento               |                                       |                         |                         |
| 4.0.4.5.5                   |                                  | CONSULTA PRÉ-NATAL (03.01.01.011-0)                                               |                                 |                        |                                    |                   | Enfermeiro da estrategia de saude da fam (223565)      | 1                       | Atendimento               |                                       |                         |                         |
| va Produção                 | 1                                | TESTE RÁPIDO PARA DETECÇÃO DE INFECÇÃO PI                                         | ELO HBV (02.14.01.010-4)        |                        |                                    |                   | Enfermeiro da estrategia de saude da fam (223565)      | 1                       | Atendimento               |                                       |                         |                         |
|                             | <b>1</b>                         | TESTE RÁPIDO PARA SÍFILIS NA GESTANTE OU P                                        | PAI/PARCEIRO (02.14.01.008-2)   |                        |                                    |                   | Enfermeiro da estrategia de saude da fam (223565)      | 1                       | Atendimento               |                                       |                         |                         |
|                             |                                  | TESTE RAPIDO PARA DETECCAO DE HIV NA GEST                                         | TANTE OU PAI/PARCEIRO (02.14.0  | 1.004-0)               |                                    |                   | Enfermeiro da estrategia de saude da fam (223565)      | 1                       | Atendimento               |                                       |                         |                         |
|                             | 4                                |                                                                                   |                                 |                        |                                    |                   |                                                        |                         | •                         |                                       |                         |                         |
|                             |                                  |                                                                                   |                                 |                        |                                    |                   |                                                        |                         |                           |                                       |                         |                         |

# Indicadores da APS G-MUS (1).pdf 1 MB